# Glider Payload CTD (GPCTD) and Optional DO Sensor

Conductivity, Temperature, Pressure, and Optional Dissolved Oxygen Sensor with RS-232 Interface

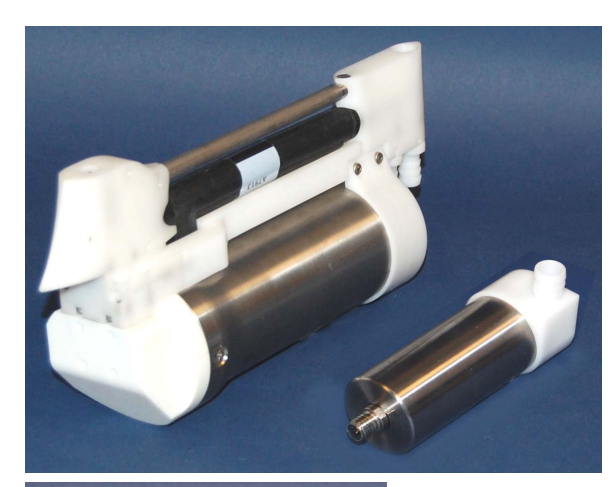

GPCTD & pump (both in optional titanium housing for 1500 m depth)

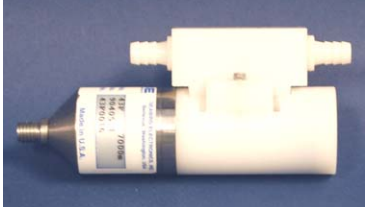

Optional SBE 43F Dissolved Oxygen Sensor (in optional titanium housing for 1500 m depth)

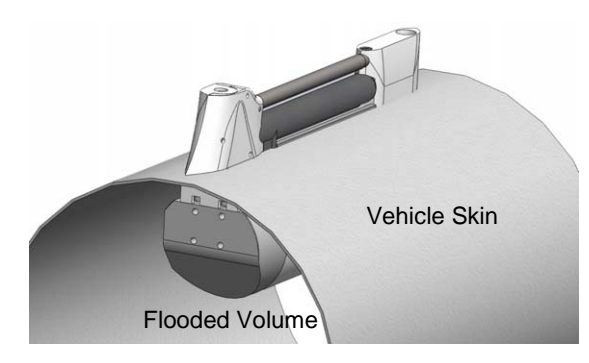

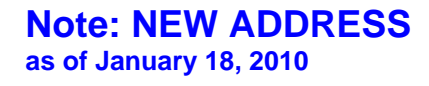

## **User's Manual**

Sea-Bird Electronics, Inc. **13431 NE 20<sup>th</sup> Street Bellevue, Washington 98005 USA** Telephone: 425/643-9866 Fax: 425/643-9954 E-mail: seabird@seabird.com Website: www.seabird.com

Manual Version #001, 05/26/10 Firmware Version 1.0 and later

# **Limited Liability Statement**

Extreme care should be exercised when using or servicing this equipment. It should be used or serviced only by personnel with knowledge of and training in the use and maintenance of oceanographic electronic equipment.

SEA-BIRD ELECTRONICS, INC. disclaims all product liability risks arising from the use or servicing of this system. SEA-BIRD ELECTRONICS, INC. has no way of controlling the use of this equipment or of choosing the personnel to operate it, and therefore cannot take steps to comply with laws pertaining to product liability, including laws which impose a duty to warn the user of any dangers involved in operating this equipment. Therefore, acceptance of this system by the customer shall be conclusively deemed to include a covenant by the customer to defend, indemnify, and hold SEA-BIRD ELECTRONICS, INC. harmless from all product liability claims arising from the use or servicing of this system.

# **Table of Contents**

| Section 1. Introduction                                                                                                    |                                                                                                    |
|----------------------------------------------------------------------------------------------------|----------------------------------------------------------------------------------------------------|
| About this Manual                                                                                                    | 4                                                                                                    |
| Quick Start                                                                                                    | 4                                                                                                    |
| Unpacking GPCTD                                                                                                    | Э                                                                                                    |
| Section 2: Description of GPCTD                                                                                                    | 6                                                                                                    |
| System Description                                                                                                    | 6                                                                                                    |
| Specifications                                                                                                    | 8                                                                                                    |
| Dimensions and Connectors                                                                                                    | 9                                                                                                    |
| Data 1/0                                                                                                    | 9<br>10                                                                                                    |
| Sample Timing                                                                                                    |                                                                                                    |
| Section 3: Power and Communications Test                                                                                                    | 11                                                                                                    |
| Software Installation                                                                                                    | 11                                                                                                    |
| Test Setup                                                                                                    |                                                                                                    |
| Test                                                                                                    | 12                                                                                                    |
| Section 4: Deploying and Operating GPCTD                                                                                                    | 17                                                                                                    |
| Sampling Modes                                                                                                    | 17                                                                                                    |
| Autonomous Sampling                                                                                                    | 18                                                                                                    |
| Spot Sampling                                                                                                    | 20                                                                                                    |
| Command Descriptions                                                                                                    |                                                                                                    |
| Ontimizing Data Quality                                                                                                    | /                                                                                                    |
| Deployment/Recovery Technique and Pump Operation                                                                                                    |                                                                                                    |
| Deployment                                                                                                    | 40                                                                                                    |
| Recovery                                                                                                    | 41                                                                                                    |
| Uploading and Processing Data                                                                                                    |                                                                                                    |
|                                                                                                    |                                                                                                    |
| Section 5: Routine Maintenance and Calibration                                                                                                    | 46                                                                                                    |
| Section 5: Routine Maintenance and Calibration                                                                                                    | <b>46</b><br>46                                                                                                    |
| Section 5: Routine Maintenance and Calibration                                                                                                    |                                                                                                    |
| Section 5: Routine Maintenance and Calibration                                                                                                    | <b>46</b><br>46<br>46<br>47<br>47                                                                                                    |
| Section 5: Routine Maintenance and Calibration<br>Corrosion Precautions<br>Connector Mating and Maintenance<br>Conductivity Cell Maintenance<br>Pressure Sensor Maintenance<br>Oxygen Sensor Maintenance                                                                                                    | 46<br>                                                                                                    |
| Section 5: Routine Maintenance and Calibration<br>Corrosion Precautions<br>Connector Mating and Maintenance<br>Conductivity Cell Maintenance<br>Pressure Sensor Maintenance<br>Oxygen Sensor Maintenance<br>Replacing Anti-Foulant Devices – Mechanical Design Change                                                                                                    | <b> 46</b><br>                                                                                                    |
| Section 5: Routine Maintenance and Calibration                                                                                                    | <b>46</b><br>                                                                                                    |
| Section 5: Routine Maintenance and Calibration                                                                                                    | <b>46</b><br>46<br>46<br>47<br>47<br>47<br>47<br>48<br>49<br>50                                                                              |
| Section 5: Routine Maintenance and Calibration                                                                                                    | <b>46</b><br>46<br>46<br>47<br>47<br>47<br>47<br>47<br>48<br>49<br>50<br><b>52</b>                                                           |
| Section 5: Routine Maintenance and Calibration                                                                                                    | <b>46</b><br>46<br>46<br>47<br>47<br>47<br>47<br>47<br>47<br>50<br>50<br><b>52</b>                                                           |
| Section 5: Routine Maintenance and Calibration                                                                                                    | <b>46</b><br>46<br>46<br>47<br>47<br>47<br>47<br>47<br>50<br>50<br>52<br>52<br>52                                                            |
| Section 5: Routine Maintenance and Calibration         Corrosion Precautions         Connector Mating and Maintenance         Conductivity Cell Maintenance         Pressure Sensor Maintenance         Oxygen Sensor Maintenance         Replacing Anti-Foulant Devices – Mechanical Design Change         Replacing Anti-Foulant Devices (SBE 37-SI, SM, IM)         Sensor Calibration         Section 6: Troubleshooting         Problem 1: Unable to Communicate with GPCTD         Problem 2: Unreasonable Data         Problem 3: Salinity Lower than Expected                                                                      | <b>46</b><br>46<br>46<br>47<br>47<br>47<br>47<br>47<br>47<br>50<br>50<br>52<br>52<br>52<br>52                                                |
| Section 5: Routine Maintenance and Calibration         Corrosion Precautions.         Connector Mating and Maintenance         Conductivity Cell Maintenance         Pressure Sensor Maintenance         Oxygen Sensor Maintenance         Replacing Anti-Foulant Devices – Mechanical Design Change         Replacing Anti-Foulant Devices (SBE 37-SI, SM, IM).         Sensor Calibration.         Section 6: Troubleshooting.         Problem 1: Unable to Communicate with GPCTD.         Problem 2: Unreasonable Data         Problem 3: Salinity Lower than Expected                                                                 | <b>46</b><br>46<br>46<br>47<br>47<br>47<br>47<br>47<br>50<br>50<br><b>52</b><br>52<br>52<br>52<br>52<br>52<br>52<br>52<br>52                 |
| Section 5: Routine Maintenance and Calibration Corrosion Precautions. Connector Mating and Maintenance. Conductivity Cell Maintenance . Pressure Sensor Maintenance . Oxygen Sensor Maintenance . Replacing Anti-Foulant Devices – Mechanical Design Change . Replacing Anti-Foulant Devices (SBE 37-SI, SM, IM). Sensor Calibration. Section 6: Troubleshooting. Problem 1: Unable to Communicate with GPCTD. Problem 2: Unreasonable Data . Problem 3: Salinity Lower than Expected . Glossary                                                                                                    | 46<br>46<br>46<br>47<br>47<br>47<br>47<br>47<br>48<br>49<br>50<br>52<br>52<br>52<br>52<br>52<br>52<br>52<br>52<br>52<br>52<br>52<br>52<br>52 |
| Section 5: Routine Maintenance and Calibration Corrosion Precautions. Connector Mating and Maintenance. Conductivity Cell Maintenance. Pressure Sensor Maintenance. Oxygen Sensor Maintenance . Replacing Anti-Foulant Devices – Mechanical Design Change. Replacing Anti-Foulant Devices (SBE 37-SI, SM, IM). Sensor Calibration. Section 6: Troubleshooting. Problem 1: Unable to Communicate with GPCTD. Problem 2: Unreasonable Data Problem 3: Salinity Lower than Expected Glossary Appendix I: Functional Description and Circuitry.                                                                                                | 46<br>46<br>46<br>47<br>47<br>47<br>47<br>47<br>48<br>49<br>50<br>52<br>52<br>52<br>52<br>52<br>52<br>52<br>52<br>52<br>52<br>52<br>52<br>52 |
| Section 5: Routine Maintenance and Calibration Corrosion Precautions Connector Mating and Maintenance Conductivity Cell Maintenance Pressure Sensor Maintenance Oxygen Sensor Maintenance Replacing Anti-Foulant Devices – Mechanical Design Change Replacing Anti-Foulant Devices (SBE 37-SI, SM, IM) Sensor Calibration Section 6: Troubleshooting Problem 1: Unable to Communicate with GPCTD Problem 2: Unreasonable Data Problem 3: Salinity Lower than Expected Glossary Appendix I: Functional Description and Circuitry Sensors and Sensor Interface                                                                               | 46<br>46<br>46<br>47<br>47<br>47<br>47<br>48<br>49<br>50<br>50<br>52<br>52<br>52<br>52<br>52<br>52<br>52<br>52<br>52<br>52<br>52<br>52<br>52 |
| Section 5: Routine Maintenance and Calibration Corrosion Precautions. Connector Mating and Maintenance. Conductivity Cell Maintenance. Pressure Sensor Maintenance . Oxygen Sensor Maintenance . Replacing Anti-Foulant Devices – Mechanical Design Change . Replacing Anti-Foulant Devices (SBE 37-SI, SM, IM). Sensor Calibration. Section 6: Troubleshooting. Problem 1: Unable to Communicate with GPCTD. Problem 2: Unreasonable Data . Problem 3: Salinity Lower than Expected . Glossary                                                                                                    | 46<br>46<br>46<br>47<br>47<br>47<br>47<br>47<br>48<br>49<br>50<br>52<br>52<br>52<br>52<br>52<br>52<br>52<br>52<br>52<br>52<br>52<br>52<br>52 |
| Section 5: Routine Maintenance and Calibration Corrosion Precautions Connector Mating and Maintenance Conductivity Cell Maintenance Pressure Sensor Maintenance Oxygen Sensor Maintenance Replacing Anti-Foulant Devices – Mechanical Design Change Replacing Anti-Foulant Devices (SBE 37-SI, SM, IM) Sensor Calibration Section 6: Troubleshooting Problem 1: Unable to Communicate with GPCTD Problem 2: Unreasonable Data Problem 3: Salinity Lower than Expected Glossary Appendix I: Functional Description and Circuitry Sensors and Sensor Interface Memory Appendix II: Command Summary                                           | 46<br>46<br>46<br>47<br>47<br>47<br>47<br>47<br>48<br>49<br>50<br>52<br>52<br>52<br>52<br>52<br>52<br>52<br>52<br>52<br>52<br>52<br>52<br>52 |
| Section 5: Routine Maintenance and Calibration Corrosion Precautions Connector Mating and Maintenance Conductivity Cell Maintenance Pressure Sensor Maintenance Oxygen Sensor Maintenance Replacing Anti-Foulant Devices – Mechanical Design Change Replacing Anti-Foulant Devices (SBE 37-SI, SM, IM) Sensor Calibration Section 6: Troubleshooting Problem 1: Unable to Communicate with GPCTD Problem 2: Unreasonable Data Problem 3: Salinity Lower than Expected Glossary Appendix I: Functional Description and Circuitry Sensors and Sensor Interface Memory Appendix II: Command Summary Appendix III: AF24173 Anti-Foulant Device | 46<br>46<br>46<br>47<br>47<br>47<br>47<br>47<br>47<br>50<br>52<br>52<br>52<br>52<br>52<br>52<br>52<br>52<br>52<br>52<br>52<br>52<br>52       |

## **Section 1: Introduction**

This section includes contact information, Quick Start procedure, and photos of a standard Glider Payload CTD (GPCTD) shipment.

## About this Manual

This manual is to be used with the Glider Payload CTD (GPCTD) and DO Sensor. It is organized to guide the user from installation through operation and data collection. We've included detailed specifications, command descriptions, maintenance and calibration information, and helpful notes throughout the manual.

Sea-Bird welcomes suggestions for new features and enhancements of our products and/or documentation. Please contact us with any comments or suggestions (seabird@seabird.com or 425-643-9866). Our business hours are Monday through Friday, 0800 to 1700 Pacific Standard Time (1600 to 0100 Universal Time) in winter and 0800 to 1700 Pacific Daylight Time (1500 to 0000 Universal Time) the rest of the year.

## **Quick Start**

Follow these steps to get a Quick Start using the GPCTD. The manual provides step-by-step details for performing each task:

- 1. Test power and communications (*Section 3: Power and Communications Test*). Establish setup and sampling parameters, including **Interval** for autonomous sampling.
- 2. Deploy the GPCTD (Section 4: Deploying and Operating GPCTD):
  - A. Install I/O cable connector and locking sleeve. Connect other end of cable to glider controller and power supply.
  - B. Verify hardware and external fittings are secure.
  - C. Remove caps from end of T-C Duct intake and pump exhaust.
  - D. Deploy GPCTD.
  - E. With GPCTD in water and below the surface (to avoid running the pump *dry* and to avoid ingesting dirty surface water),
    - For autonomous sampling if **AutoRun=N**: Apply power. Send any character to wake up GPCTD. Then send **Start** to start pump and start sampling at user-input **Interval**.
    - For autonomous sampling if **AutoRun=Y**: Apply power to start pump and start sampling at user-input **Interval**.

## **Unpacking GPCTD**

## Shown below is a typical GPCTD shipment.

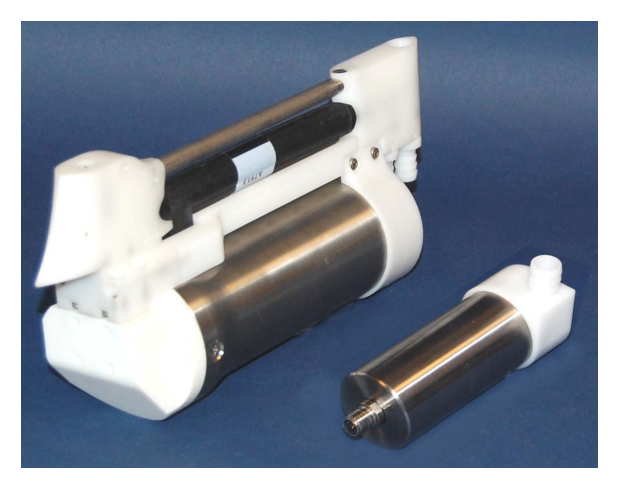

GPCTD and pump in optional 1500 m titanium housing (optional Dissolved Oxygen Sensor not shown)

Cables (not shown): GPCTD to computer/power supply, GPCTD to pump

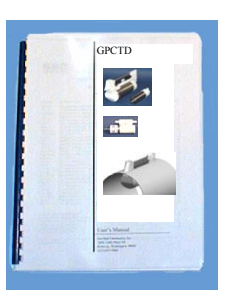

GPCTD User Manual

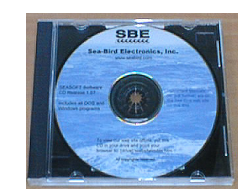

Software, and Electronic Copies of Software Manuals and User Manual

## **Section 2: Description of GPCTD**

This section describes the functions and features of the Glider Payload CTD and Optional DO Sensor, including specifications, dimensions, connectors, communications, memory, and sample timing.

## System Description

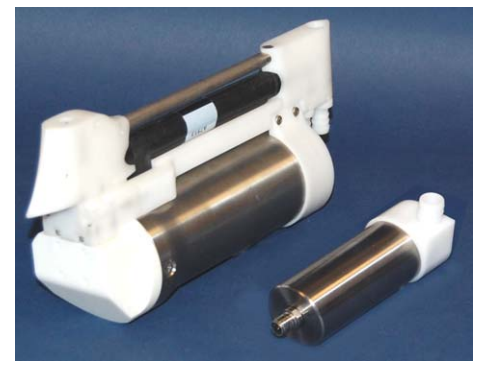

GPCTD with pump (shown with optional 1500 m titanium housing)

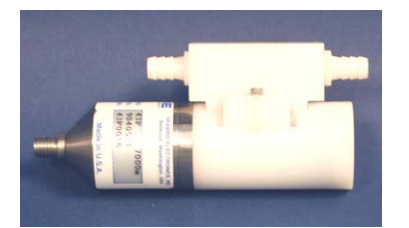

Optional SBE 43F Dissolved Oxygen Sensor

The Glider Payload CTD (GPCTD) measures conductivity, temperature, and pressure, and optionally, dissolved oxygen (with the modular SBE 43F DO sensor). It is a modular, low-power profiling instrument for autonomous gliders with the high accuracy necessary for research, inter-comparison with moored observatory sensors, updating circulation models, and leveraging data collection opportunities from operational vehicle missions. The pressure-proof module allows glider users to exchange CTDs (and DO sensors) in the field without opening the glider pressure hull.

The GPCTD evolved from sensors and measurement methods used in Argo float CTDs. Their performance and reliability has been proven on more than 8,000 Argo floats to date. The constant pumped flow and ducted T & C sensors provide superior dynamic accuracy compared to free-flushed sensors. However, TS errors introduced by glider flight dynamics, boundary layers, and wakes are larger than those experienced by vertically ascending Argo floats, reducing the achievable dynamic accuracy on gliders.

Recent improvements in efficiency have yielded a continuously pumped CTD that consumes only 175 mw while recording at 1 Hz, or 190 mw when transmitting real-time data. To put this in perspective, the energy contained in one Alkaline D cell will operate the CTD continuously for 114 hours, or 9.5 days at 50% duty cycle (profiling continuously at 1 Hz on every glider upcast). One Lithium DD cell will provide 48 days profiling continuously on every upcast.

The T-C sensor assembly visible on the exterior of the vehicle consists of a streamlined T-C intake sail (with integral T-C duct and anti-foul device), a horizontal, internal field conductivity cell, and a downstream exhaust sail with pump connections. The intake sail allows measurements to be made outside of the vehicle's boundary flow where *old* water is thermally contaminated by the vehicle, producing TS errors. The pump pulls water into the duct at top of the intake sail and immediately past a temperature sensor. Water then flows through an anti-foulant cylinder, through the conductivity cell, and out the top of the exhaust sail to prevent exhaust re-circulation and Bernoulli pressure differences from changing the flow rate. The outside of the conductivity cell is free-flushed to minimize salinity errors. If the cell were located inside the flooded fairing, a *thermal mass* error resulting from temperature difference between the poorly-flushed volume inside the hull and the ambient ocean temperature measured by the CTD would produce salinity errors.

The connecting *neck*, electronics housing, modular pump, and DO sensor are meant to locate in a flooded space inside the glider hull. Pump tubing between the conductivity cell and the pump intake, and from the pump outlet to the exhaust fitting on the sail, are not shown. The locations of the pump and DO sensor within the flooded volume are not pre-determined, but tubing lengths should be as short as possible and avoid sharp bends, and the pump (centrifugal impeller) and tubing orientation should avoid trapping air that will interfere with pump priming.

Four sampling modes are supported:

- **Continuous Sampling** The pump runs continuously, and the CTD (or CTD / DO) samples every 1, 2, 3, or 4 seconds, producing a time series suitable for application of high-quality finish corrections (e.g., response filtering, alignment, thermal mass correction) for dynamic errors observed in the data. There is no power saving over 1 Hz (1/sec) sampling if sampling at 2, 3, or 4-second intervals, but less memory is used.
- **Fast Interval Sampling** When the interval between samples is 5 (minimum) to 14 seconds, the pump runs continuously and CTD (or CTD / DO) measurements are made at the chosen interval, allowing users to conserve power (as compared to Continuous Sampling) by reducing the sample rate.
- Slow Interval Sampling (CTD only) When the interval between samples is 15 seconds or longer, the pump runs for 11.3 seconds before each CTD measurement, plus 2.1 seconds during the measurement (13.4 seconds total). Then the CTD turns off the pump and goes into a low-power state until the next measurement. (Sea-Bird cannot offer data processing support for data acquired in this mode.) The optional SBE 43F DO sensor is not powered in this mode.
- **Spot Sampling** Single measurements and transmission of P, CTP, or CTP and DO can be commanded for testing, diagnostic, vehicle-control, or situational awareness purposes, but data is not stored in memory.

The first three sampling modes are what we call *autonomous* sampling; once sampling is started, the GPCTD automatically takes samples until commanded to stop. A file header (20 bytes) is created each time autonomous sampling starts, and contains beginning and ending sample numbers, sample interval, and cast starting date/time. A maximum of 1000 headers (casts) can be stored.

Data from autonomous sampling are stored in memory for later upload. If enabled, data are also output in real-time (increasing power consumption slightly). A *Send Last Sample* command can be executed without interrupting autonomous sampling; if the GPCTD is taking a sample in Fast or Slow Interval Sampling mode when the command is sent, the reply is delayed slightly until the current sample is completed.

Future upgrades and enhancements to the firmware can be easily installed in the field through a computer serial port and the Data I/O, Power bulkhead connector.

A standard GPCTD is supplied with:

- Plastic housing for depths to 350 meters (1150 feet)
- C, T, and P (four full scale ranges from 100 to 2000 decibars) sensors
- T-C Duct and pump for flow-controlled C, T, and DO sensor response
- Anti-foulant device fittings and expendable Anti-Foulant Devices
- RS-232 interface
- IE-55 bulkhead connectors

GPCTD options include:

- Titanium housing (instead of plastic for depths to 1500 meters (4920 feet)
- SBE 43F Dissolved Oxygen Sensor

The GPCTD is supplied with a powerful Win 2000/XP software package, SEASOFT V2, which includes:

- SeatermV2 terminal program for easy communication and data retrieval. SeatermV2 is a *launcher*. Depending on the instrument selected, it launches **Seaterm232** (RS-232 instruments, such as the GPCTD), Seaterm485 (RS-485 instruments), or SeatermIM (inductive modem instruments).
- SBE Data Processing program for calculation and plotting of conductivity, temperature, pressure, auxiliary sensor data, and derived variables such as salinity and sound velocity.

## Note:

The GPCTD's pump is not designed to be used to pump water through sensors other than the conductivity cell and optional integrated dissolved oxygen sensor. Other sensors on your glider requiring pumped water need a separate pump.

Note:

See SeatermV2's Help files.

## Specifications

|                                                                                                    | Temperature                                                                                                    | Conductivity                                                                  | Pressure                                                                                 |  |  |
|----------------------------------------------------------------------------------------------------|----------------------------------------------------------------------------------------------------|-------------------------------------------------------------------------------|------------------------------------------------------------------------------------------|--|--|
| Measurement<br>Range                                                                                                  | -5 to +42 °C                                                                                                    | 0 to 9 S/m<br>(0 to 90 mS/cm)                                                 | 0 to 100, 0 to 350, 0 to 1000, 0 to 2000 m<br>(in meters of deployment depth capability) |  |  |
| Calibration Range                                                                                                    | +1 to +32 °C                                                                                                    | 0 to 6 S/m<br>(0 to 60 mS/cm)                                                 | Full scale                                                                               |  |  |
| Accuracy (within<br>calibration range)                                                                                | ±0.002 °C                                                                                                    | ± 0.0003 S/m<br>(±0.003 mS/cm)                                                | ±0.1% of full scale range                                                                |  |  |
|                                                                                                    | better than $\pm 0.004$ °C $^{1}$                                                                                                    | better than $\pm 0.0010$ S/m <sup>-1</sup>                                    |                                                                                          |  |  |
| Accuracy (outside                                                                                                    |                                                                                                    | (better than $\pm 0.010 \text{ mS/cm}^{-1}$ )                                 |                                                                                          |  |  |
| calibration range)                                                                                                    | <sup>1</sup> Due to fit                                                                                                    | <sup>1</sup> Due to fit extrapolation errors                                  |                                                                                          |  |  |
|                                                                                                    |                                                                                                    | 0.00001S/m                                                                    |                                                                                          |  |  |
| Resolution                                                                                                    | 0.001 °C                                                                                                    | (0.0001 mS/cm)                                                                | 0.002% of full scale range                                                               |  |  |
|                                                                                                    | Supply Voltage: 8 to 20                                                                                                    | VDC nominal (power calculations                                               | below assume 10.0 V)                                                                     |  |  |
|                                                                                                    | Ouiescent current: 30 µA                                                                                                    |                                                                               |                                                                                          |  |  |
|                                                                                                    |                                                                                                    |                                                                               |                                                                                          |  |  |
|                                                                                                    | Continuous $(1, 2, 3, \text{ or } 4 \text{ set})$                                                                                             | c) Sampling                                                                   | $a_{\rm ex} = 500/4$                                                                     |  |  |
|                                                                                                    | <ul> <li>CTP only, real-time = no:</li> <li>CTP only, real-time = ves</li> </ul>                                                              | 1/5  mW (2.10  watt-nours/c)<br>s: 190 mW (2.28 Watt-hours/c)                 | ay (0, 50% duty)                                                                         |  |  |
|                                                                                                    | <ul> <li>CTP &amp; DO, real-time = n</li> </ul>                                                                                               | o: 265 mW (3.18 Watt-hours/c                                                  | ay (0.50% duty)                                                                          |  |  |
|                                                                                                    | • CTP & DO, real-time = $y$                                                                                                    | es: 280 mW (3.36 Watt-hours/d                                                 | ay (a) 50% duty)                                                                         |  |  |
|                                                                                                    |                                                                                                    |                                                                               |                                                                                          |  |  |
|                                                                                                    | • CTP only real-time = no:                                                                                                    | mping<br>0.225 Joules/measurement -                                           | (interval in seconds * 0.068 W)                                                          |  |  |
|                                                                                                    | <ul> <li>CTP only, real-time = no.</li> <li>CTP only real-time = ves</li> </ul>                                                               | s: 0.172 Joules/measurement +                                                 | (interval in seconds * 0.108 W)                                                          |  |  |
|                                                                                                    | • CTP & DO real-time = n                                                                                                    | 0.172 sources/measurement +                                                   | (interval in seconds * 0.113 W)                                                          |  |  |
|                                                                                                    | <ul> <li>CTP &amp; DO, real-time = y</li> </ul>                                                                                               | res: 0.267 Joules/measurement +                                               | (interval in seconds * 0.153 W)                                                          |  |  |
|                                                                                                    | Slow Interval (15 3600 co                                                                                                    | a) Sampling (CTD maggingments                                                 |                                                                                          |  |  |
|                                                                                                    | Slow Interval $(15 - 3600 \text{ se})$                                                                                                    | c) Sampling (CTP measurements)                                                | only)                                                                                    |  |  |
|                                                                                                    | <ul> <li>CTP only, real-time = ves</li> </ul>                                                                                                 | . 1.100 Joures/measurement -                                                  | (interval in seconds * 0.002 W)                                                          |  |  |
|                                                                                                    | • CTP & DO <sup>2</sup> , real-time = no: $1.729$ Joules/measurement + (interval in seconds * 0.002 W)                                        |                                                                               |                                                                                          |  |  |
| <b>Power</b><br>• CTP & DO <sup>2</sup> real-time = ves: $1.757$ Joules/measurement + (interval in seconds * 0.002 W) |                                                                                                    |                                                                               |                                                                                          |  |  |
| Requirements                                                                                                    | <sup>2</sup> DO sensor is installed, so more pump power is required to pump water through the DO sensor, but DO is not measured in this mode. |                                                                               |                                                                                          |  |  |
|                                                                                                    |                                                                                                    |                                                                               |                                                                                          |  |  |
|                                                                                                    | <ul> <li>Spot Sampling</li> <li>P (no pumping, measurement takes 0.7 sec):</li> </ul>                                                         |                                                                               |                                                                                          |  |  |
|                                                                                                    |                                                                                                    |                                                                               |                                                                                          |  |  |
|                                                                                                    | = 0.09 Joules/measurement + 0.043 W * sec until next command <sup>3</sup>                                                                     |                                                                               |                                                                                          |  |  |
|                                                                                                    | • CTP (with 11.3 sec pump time <sup>3</sup> ): 1.73 Joules/measurement + 0.043 W * sec until next command <sup>4</sup>                        |                                                                               |                                                                                          |  |  |
|                                                                                                    | Minimum, with 15 sec pump time <sup>3</sup> : $3.03$ Joules/measurement + 0.043 W * sec until next command <sup>4</sup>                       |                                                                               |                                                                                          |  |  |
|                                                                                                    | (Pumping time is 7 DO sensor time constants or 15 seconds, whichever is longer, and is adaptively                                             |                                                                               |                                                                                          |  |  |
|                                                                                                    | determined from the temperature and pressure immediately prior to sampling.                                                                   |                                                                               |                                                                                          |  |  |
|                                                                                                    | At 4 °C and 750 decibars                                                                                                    | , 7 time constants is approximately 25 sec pump time <sup>3</sup> , consuming |                                                                                          |  |  |
|                                                                                                    | <sup>3</sup> Pump time shown is time h                                                                                                    | + 0.043 W * sec until next comman                                             | a).<br>al 21 sec during sample                                                           |  |  |
|                                                                                                    | <sup>4</sup> For example, next comman                                                                                                    | ed may be a Stop command.                                                     | a 2.1 sec aaring sample.                                                                 |  |  |
|                                                                                                    | Battery Dower Notes                                                                                                    |                                                                               |                                                                                          |  |  |
|                                                                                                    | <ul> <li>Duracell D MN1300 - 20</li> </ul>                                                                                                    | Watt-hours or 72.0 Kioules, nomina                                            | 1.                                                                                       |  |  |
|                                                                                                    | <ul> <li>Duracell C MN1400 - 9 V</li> </ul>                                                                                                   | Watt-hours or 32.4 Kjoules, nominal.                                          |                                                                                          |  |  |
|                                                                                                    | • Electrochem CSC93 DD                                                                                                    | (3B0036) – 368 Kjoules, nominal.                                              |                                                                                          |  |  |
| Memory                                                                                                    | 8 Mbytes:                                                                                                    |                                                                               |                                                                                          |  |  |
| •                                                                                                    | 699,000 samples of CTP (19<br>Real-time and unloaded data                                                                                     | 4 nours at 1 Hz), or 559,000 sample                                           | s of CIP & DU (155 hours at 1 Hz)                                                        |  |  |
| Data Formats                                                                                                    | (conductivity). degrees C (ter                                                                                                    | mperature), decibars (pressure) and $\Gamma$                                  | Dissolved Oxygen frequency.                                                              |  |  |
| Housing Material                                                                                                    | Standard: Plastic, 350 meters                                                                                                    | (1150 feet)                                                                   |                                                                                          |  |  |
| and Depth Rating                                                                                                    | Optional: Titanium, 1500 me                                                                                                    | eters (4920 feet)                                                             |                                                                                          |  |  |
| Weight,                                                                                                    | Standard Plastic Housing –                                                                                                    | <i>In air</i> : 1.0 kg (2.2 lbs), <i>In water</i> : 0.2                       | kg (0.4 lbs)                                                                             |  |  |
| CID and Pump                                                                                                    | Optional Titanium Housing<br>Standard Plastic Housing                                                                                         | - In air: 1.2 kg (2.7 lbs), In water: 0.                                      | 4 Kg (0.9 lbs)                                                                           |  |  |
| Optional DO Sensor                                                                                                    | Optional Titanium Housing - In air: 0.4 kg (0.9 lbs), In water: 0.2 kg (0.4 lbs)                                                              |                                                                               |                                                                                          |  |  |

## **Dimensions and Connectors**

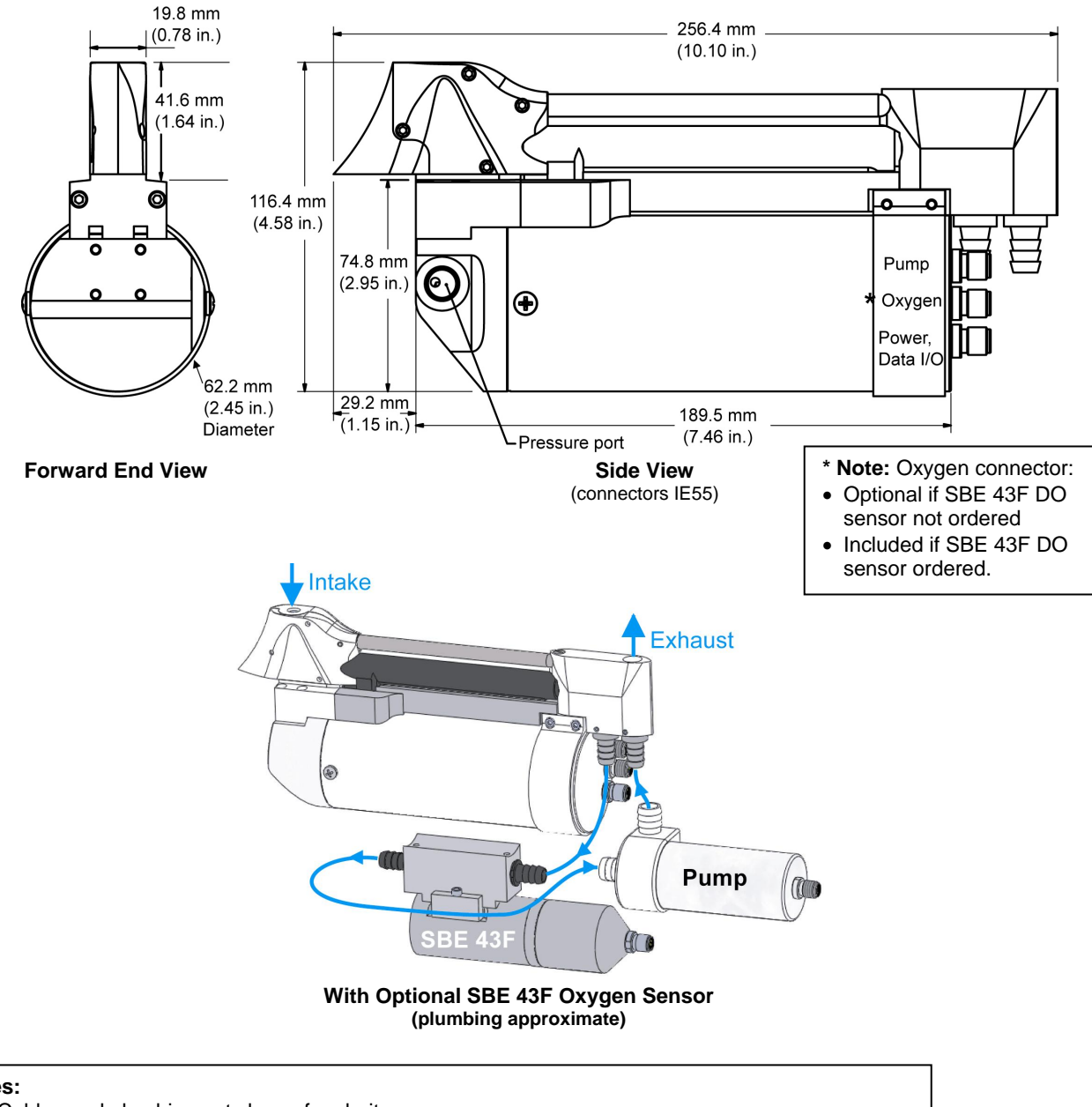

#### Notes:

- 1. Cables and plumbing not shown for clarity.
- 2. Route the plumbing (Tygon tubing from CTD to optional DO sensor, pump, and exhaust) so that it will not trap air.

## Data I/O

The GPCTD receives setup instructions and outputs data and diagnostic information via an RS-232 interface, and is factory-configured for 9600 baud, 8 data bits, 1 stop bit, and no parity. The communications baud rate can be changed using **BaudRate**= (see *Command Descriptions* in *Section 4: Deploying and Operating GPCTD*).

## **Data Storage**

The GPCTD has an 8 Mbyte FLASH memory. If the memory is filled to capacity, data sampling and transmission of real-time data (if programmed) continue, but excess data is not saved in memory.

## **Sample Timing**

Sample timing is dependent on the sampling mode and sample interval.

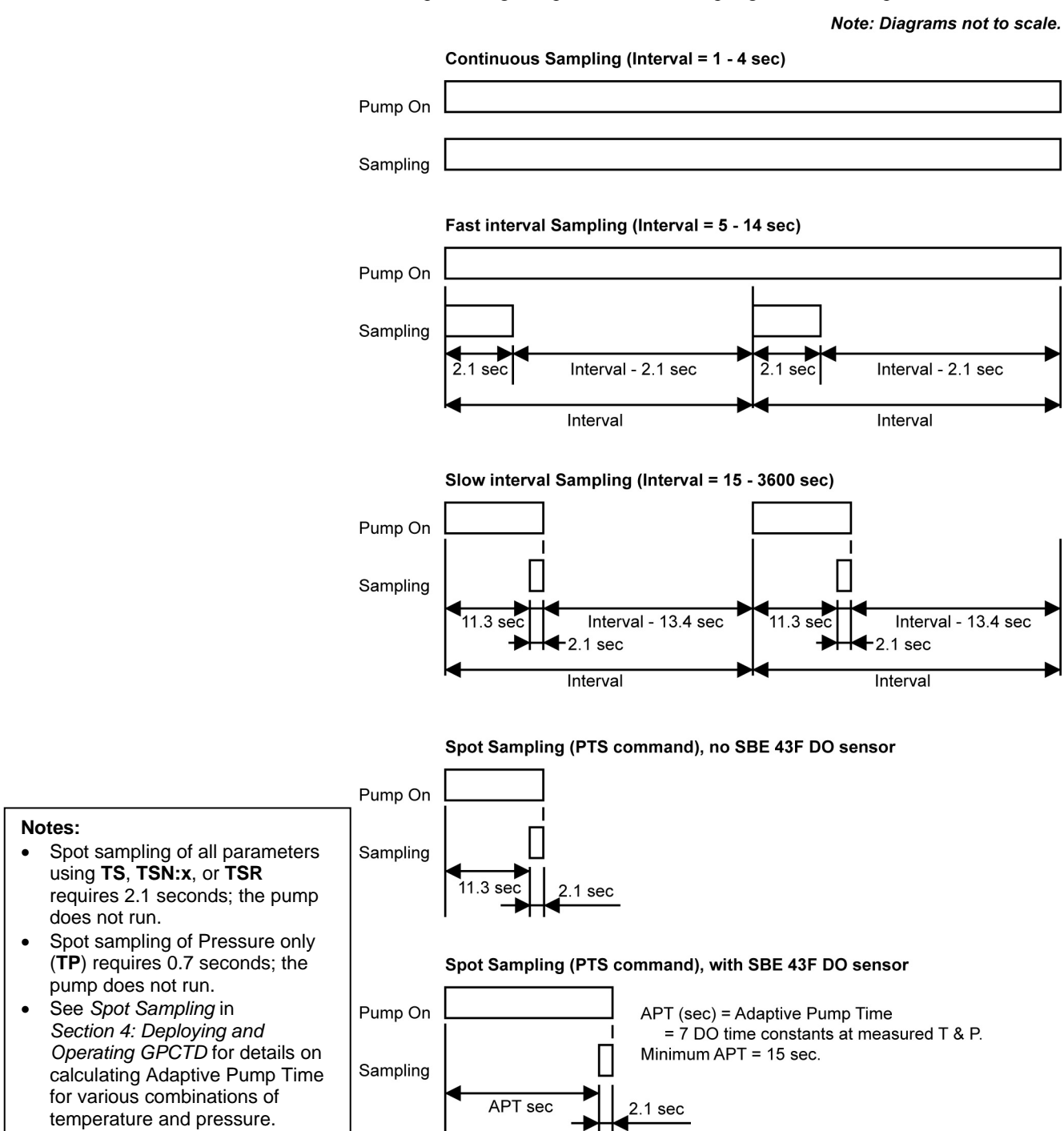

# Section 3: Power and Communications Test

This section describes software installation and the pre-check procedure for preparing the GPCTD for deployment. The power and communications test will verify that the system works, prior to deployment.

## **Software Installation**

#### Notes:

- Help files provide detailed information on the software. A separate software manual on the CD-ROM contains detailed information on SBE Data Processing.
- It is possible to use the GPCTD without the SeatermV2 terminal program by sending direct commands from a dumb terminal or terminal emulator, such as Windows HyperTerminal.
- Sea-Bird supplies the current version of our software when you purchase an instrument. As software revisions occur, we post the revised software on our FTP site. See our website (www.seabird.com) for the latest software version number, a description of the software changes, and instructions for downloading the software from the FTP site.

Sea-Bird recommends the following minimum system requirements for SEASOFT V2: Windows 2000 or later, 500 MHz processor, 256 MB RAM, and 90 MB free disk space for installation. Although SEASOFT V2 was designed to work with a PC running Win 2000/XP, extensive testing has not shown any compatibility problems when using the software with a PC running Windows Vista.

If not already installed, install Sea-Bird software programs on your computer using the supplied software CD:

- 1. Insert the CD in your CD drive.
- Install software: Double click on SeasoftV2\_date.exe (date is the date that version of the software was created). Follow the dialog box directions to install the software. The installation program allows you to install the desired components. Install all the components, or just install SeatermV2 (terminal program *launcher* for the GPCTD) and SBE Data Processing (post-processing software).

The default location for the software is c:\Program Files\Sea-Bird. Within that folder is a sub-directory for each program.

## **Test Setup**

- 1. Install a data I/O cable (4-pin IE55 to DB-9S with external power leads or battery snap), aligning the pins.
- 2. Connect the other end of the I/O cable to your computer and a power supply.

## Test

- Note: See SeatermV2's Help files.
- 1. Double click on SeatermV2.exe. The main screen looks like this:

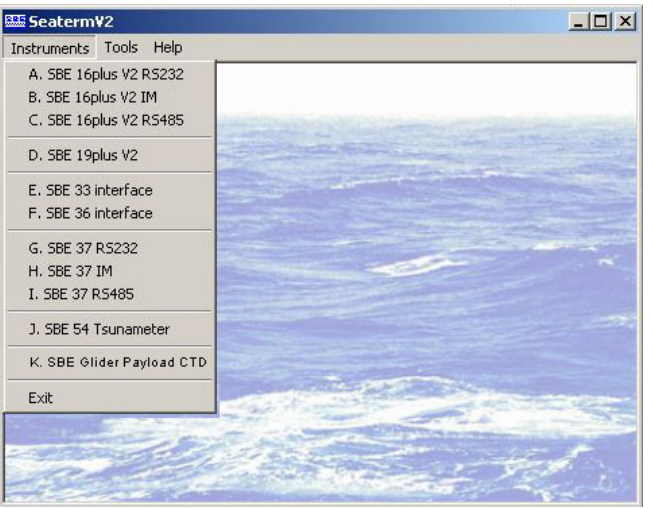

SeatermV2 is a *launcher*. Depending on the instrument selected, it launches Seaterm232 (RS-232 instruments), Seaterm485 (RS-485 instruments), or SeatermIM (inductive modem instruments).

2. In the Instruments menu, select *SBE Glider Payload CTD*. **Seaterm232** opens; the main screen looks like this:

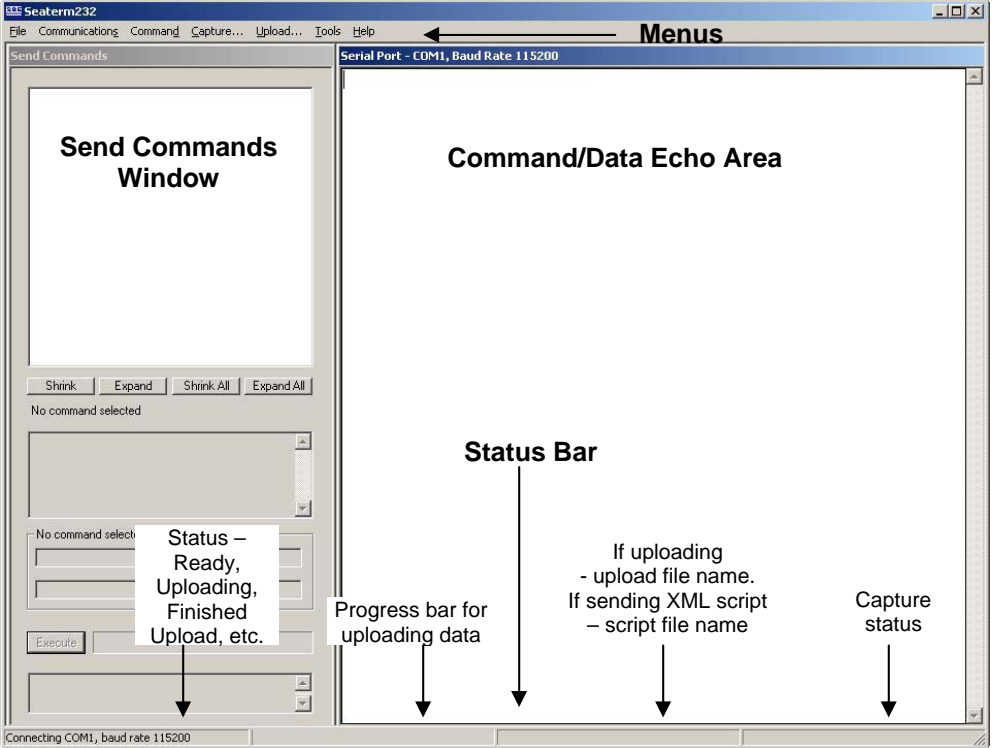

- Menus For tasks and frequently executed instrument commands.
- Send Commands window Contains commands applicable to your GPCTD. The list appears after you connect to the GPCTD.
- Command/Data Echo Area Title bar of this window shows Seaterm232's current comm port and baud rate. Commands and the GPCTD responses are echoed here. Additionally, a command can be manually typed or pasted (ctrl + V) here. Note that the GPCTD must be *connected* and *awake* for it to respond to a command.
- Status bar Provides connection, upload, script, and capture status information.

## Note:

See Seaterm232's Help files.

.

| Followin       | ig is a description of the menus:                                                                                                    |                                                                                                    |
|----------------|----------------------------------------------------------------------------------------------------|----------------------------------------------------------------------------------------------------|
| Menu           | Description                                                                                                    | Equivalent Command*                                                                                                    |
| File           | <ul> <li>Load command file – opens selected .XML command file, and fills Send Commands window with commands</li> <li>Unload command file – closes command file, and removes commands from Send Commands window</li> <li>Exit - Exit program.</li> </ul>                                                                                                    | -                                                                                                    |
| Communications | <ul> <li>Connect - connect to comm port</li> <li>Disconnect - disconnect from<br/>comm port</li> <li>Configure - Establish communication<br/>parameters (comm port and baud rate).</li> <li>Disconnect and reconnect - may be useful<br/>if GPCTD has stopped responding</li> </ul>                                                                                                    | -                                                                                                    |
| Command        | <ul> <li>Abort – interrupt and stop GPCTD's response</li> <li>Send 5 second break (not applicable to GPCTD)</li> <li>Send stop command</li> <li>Set local time– Set date and time to time sent by timekeeping software on your computer; accuracy ± 25 msec of time provided by computer.</li> <li>Set UTC Time (Greenwich Mean Time) – Set date and time to time sent by timekeeping software on your computer; accuracy ± 25 msec of time provided by computer.</li> </ul>                                                     | <ul> <li>(press Esc key several times for Abort)</li> <li>Stop</li> <li>DateTime=</li> <li>DateTime=</li> </ul>                                                                                                    |
| Capture        | Capture GPCTD responses on screen to file,<br>to save real-time data or use for diagnostics.<br>File has .cap extension.<br>Click Capture again to turn off capture.<br>Capture status displays in Status bar.                                                                                                    |                                                                                                    |
| Upload         | Upload data stored in memory, in format<br>Sea-Bird's data processing software can use<br>(after further processing, see the Tools menu<br>below). Uploaded data has .xml extension.<br>Before using Upload: <b>stop logging</b> by<br>sending <b>Stop</b> .                                                                                                    | Several status commands<br>and appropriate data<br>upload command as<br>applicable to user<br>selection of range of data<br>to upload (use Upload<br>menu if you will be<br>processing data with<br>SBE Data Processing) |
| Tools          | <ul> <li>Diagnostics log - Keep a diagnostics log.</li> <li>Convert .XML data file – Using Upload<br/>menu automatically does this conversion.<br/>Tool is available if there was a problem<br/>with the automatic conversion, or if you<br/>did not apply oxygen hysteresis correction<br/>during upload, and decide that you want to<br/>apply it before processing data further.</li> <li>Send script – Send XML script to GPCTD.<br/>May be useful if you have a number of<br/>GPCTDs to program with same setup.</li> </ul> | -                                                                                                    |

\*See Command Descriptions in Section 4: Deploying and Operating GPCTD.

13

3. If this is the first time Seaterm232 is being used, the Serial Port Configuration dialog box displays:

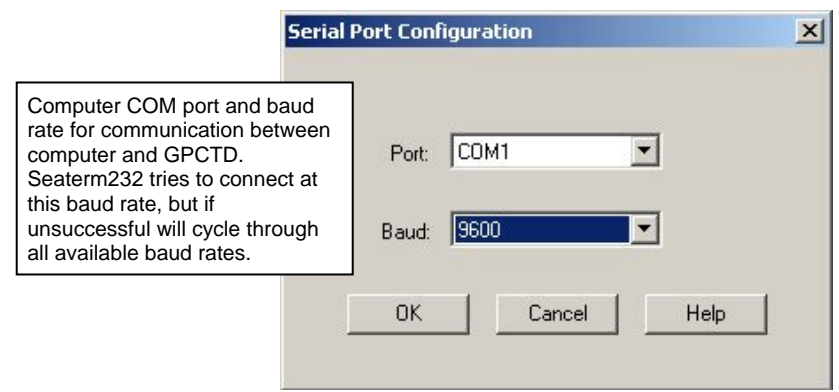

Make the desired selections, and click OK.

#### Note:

Seaterm232's baud rate must be the same as the GPCTD baud rate (set with **BaudRate=**). Baud is factory-set to 9600, but can be changed by the user (see *Command Descriptions* in *Section 4: Deploying and Operating GPCTD*). Other communication parameters – 8 data bits, 1 stop bit, and no parity – cannot be changed.

#### Note:

If **OutputExecutedTag=Y**, the GPCTD does **not** provide an S> prompt after the <Executed/> tag at the end of a command response. 4. Seaterm232 tries to automatically connect to the GPCTD. As it connects, it sends **GetHD** and displays the response, which provides factory-set data such as instrument type, serial number, and firmware version. Seaterm232 also fills the Send Commands window with the correct list of commands for your GPCTD.

#### If there is no communication:

- A. In the Communications menu, select *Configure*. The Serial Port Configuration dialog box appears. Select the Comm port and baud rate for communication, and click OK. Note that the factory-set baud rate is documented on the Configuration Sheet.
- B. In the Communications menu, select *Connect* (if *Connect* is grayed out, select *Disconnect and reconnect*). Seaterm232 will attempt to connect at the baud specified in Step A, but if unsuccessful will then cycle through all other available baud rates.
- C. If there is still no communication, check cabling between the computer and GPCTD, and try to connect again.
- D. If there is still no communication, repeat Step A with a different comm port, and try to connect again.

After Seaterm232 displays the **GetHD** response, it provides an S> prompt to indicate it is ready for the next command.

Taking a look at the Send Commands window:

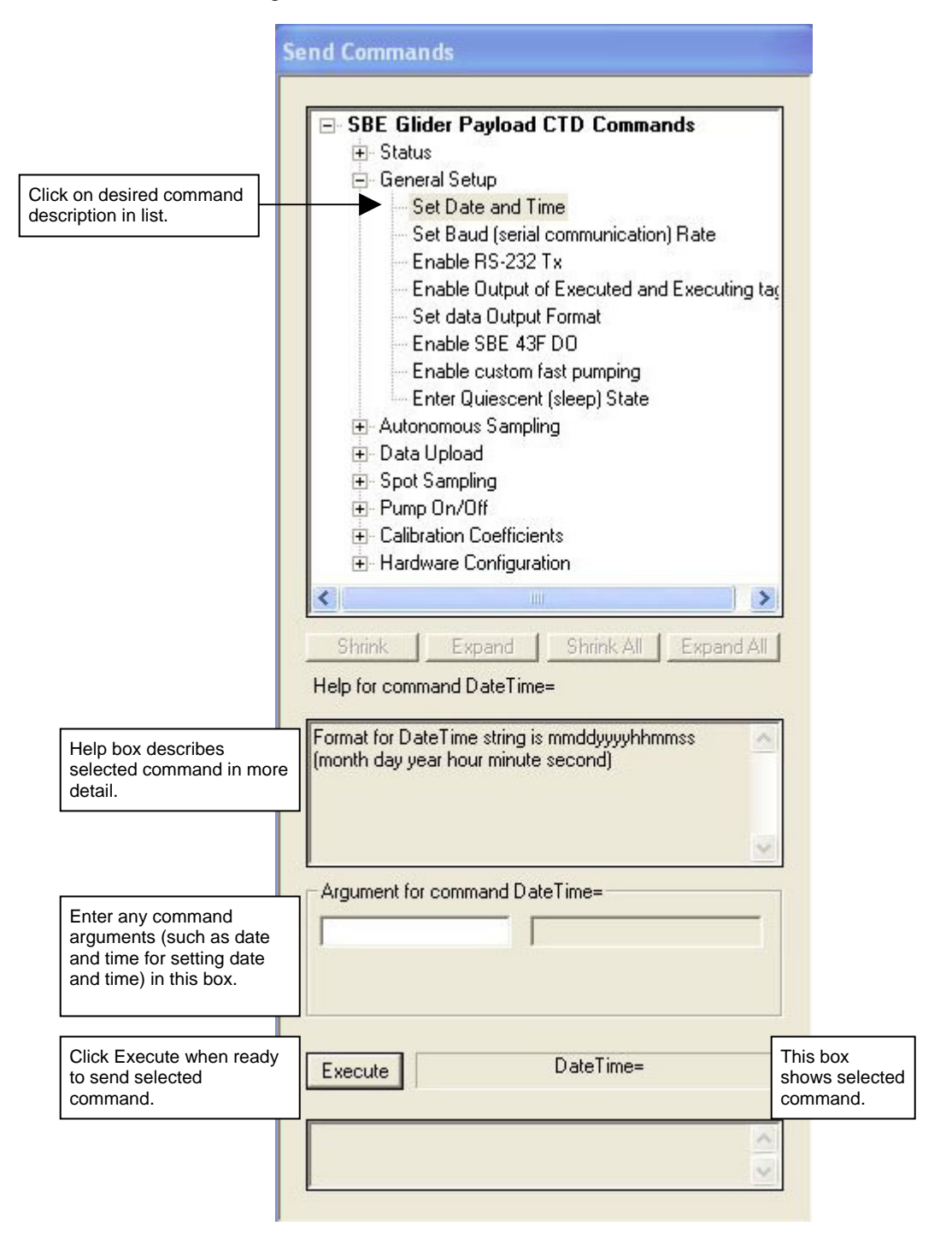

You can use the Send Commands window to send commands, or simply type the commands in the Command/Data Echo area if desired.

5. Display GPCTD status information by typing **DS** and pressing the Enter key. The display looks like this:

SBE Glider Payload CTD 1.0 SERIAL NO. 12345 27 Apr 2010 09:38:22 vMain = 9.37, vLith = 3.04 autorun = no samplenumber = 57, free = 559183, profiles = 3 not logging sample every 1 seconds sample mode is continuous data format = raw Decimal do not force on RS232 transmitter transmit real time data acquire SBE 43 oxygen minimum conductivity frequency = 3011.0 custom pump mode disabled

6. Command the GPCTD to take a sample by typing **PTS** and pressing the Enter key. The display looks like this if **OutputFormat=1** (engineering units, decimal characters):

1174.49, 9.4867, 3.99516, 2610.58

where

9.4867 = temperature (degrees C) 3.99516 = conductivity (S/m)

1174.49 = pressure (db)

2610.58 = dissolved oxygen frequency (Hz)

These numbers should be reasonable for the present environment of your instrument (for example, in air, in fresh water, or in seawater).

7. Command the GPCTD to go to sleep (quiescent state) by typing **QS** and pressing the Enter key.

The GPCTD is ready for programming and deployment.

#### Note:

The GPCTD automatically enters quiescent (sleep) state after 2 minutes without receiving a command. This timeout algorithm is designed to conserve power if the user does not send **QS** to put the GPCTD to sleep. If the system does not appear to respond, click Connect in the Communications menu to reestablish communications.

#### CAUTION:

Sending **PTS** causes the pump to turn on. **Do not run the pump dry**. The pump is water lubricated; running it without water (except for very short periods) will damage it. If testing your system in dry conditions, fill the inside of the pump head with water via the pump exhaust tubing. This will provide enough lubrication to prevent pump damage during testing.

# Section 4: Deploying and Operating GPCTD

This section includes discussions of:

- Sampling modes, including pump operation and example commands
- Command descriptions
- Data formats
- Optimizing data quality
- Deployment
- Recovery
- Uploading and Processing Data

## **Sampling Modes**

The GPCTD has four sampling modes for obtaining data: Continuous, Fast Interval, Slow Interval, and Spot Sampling. The first three are what we call *autonomous* sampling; once sampling is started, the GPCTD automatically takes samples until commanded to stop.

Descriptions and examples of the sampling modes follow. Note that the GPCTD's response to each command is not shown in the examples. Review the operation of the sampling modes and the commands described in *Command Descriptions* before setting up your system.

## Autonomous Sampling

### Note:

If AutoRun=Y and you are interested in uploading data from memory at the end of a deployment, follow this procedure before you remove power, because you will lose all data in memory the next time you apply power:

- 1. Send **Stop** command to stop sampling and stop pump.
- Perform data upload; see Uploading and Processing Data.

Autonomous sampling can be started and stopped by command (if **AutoRun=N**), or by simply applying and removing power (if **AutoRun=Y**). However, if **AutoRun=Y**, data in memory is overwritten each time you apply power; to upload data in memory, you must follow the exact procedure in the note at left before you power down.

A file header (20 bytes) is created each time Continuous or Interval Sampling is initiated, and contains beginning and ending sample numbers, sample mode, time between samples, and cast starting date/time. A maximum of 1000 headers (casts) can be stored.

Data from Continuous or Interval Sampling are stored in memory for later upload. If **TxRealTime=Y**, data is also output in real-time, increasing power consumption slightly. A *Send Last Sample* command can be executed without interrupting Continuous or Interval Sampling. If the CTD is taking a sample in Interval Sampling mode when the command is sent, the reply is delayed slightly until the current sample is completed.

### **Continuous Sampling**

The pump and the acquisition circuitry run continuously, and the CTD (or CTD / DO) samples every 1, 2, 3, or 4 seconds, producing a time series suitable for application of high-quality finish corrections for dynamic errors observed in the data (e.g., response filtering, alignment, thermal mass correction). There is no power saving over 1 Hz (1/sec) sampling if sampling at 2, 3, or 4-second intervals, but less memory is used.

### **Fast Interval Sampling**

When the interval between samples is 5 (minimum) to 14 seconds, the pump runs continuously and CTD (or CTD / DO) measurements are made at the chosen interval, allowing users to conserve power (as compared to Continuous Sampling) by reducing the sample rate.

### Slow Interval Sampling (CTD only)

When the interval is 15 seconds or longer, the pump runs for 11.3 seconds before each CTD measurement, plus 2.1 seconds during the measurement (13.4 seconds total). Then the CTD turns off the pump and goes into a low-power state until the next measurement. (Sea-Bird cannot offer data processing support for data sets acquired in this mode.) The optional SBE 43F DO sensor is not powered in this mode.

#### *Example 1: Continuous or Interval Sampling Setup – AutoRun=N* (user input in bold)

In the lab, using Seaterm232, set up GPCTD. Set date and time to May 9, 2010 9:00 am. Initialize logging to overwrite previous data in memory. Set up to sample at 1 sample/sec (1 Hz continuous sampling), output real-time data in decimal engineering units, and to require a **Start** command before it starts sampling. Verify setup with status command. Remove power.

(Apply power, then send any character to wake up.) DATETIME=05091090000 RESETLOGGING INTERVAL=1 TXREALTIME=Y OUTPUTFORMAT=1 AUTORUN=N GETCD (to verify setup) QS (Remove power.)

#### When ready to deploy:

(Fill conductivity cell and plumbing with fresh water. Put glider in water, send down below the surface so the GPCTD does not ingest dirty surface water. Apply power to GPCTD, and then send any character to wake up GPCTD.) **START** (to start autonomous sampling)

When ready to recover, but before glider is at surface (to avoid ingesting dirty surface water by turning off pump before it reaches surface), send **Stop** (you may need to send it several times before GPCTD responds), and then send **GetSD** to verify sampling stopped (response should show <AutonomousSampling>no</AutonomousSampling>). Send **QS**. Remove power (you will lose any data in the 256 byte RAM buffer, up to 22 samples of CTP or 19 samples of CTP & DO. **To avoid losing small amount of data in buffer, do not remove power until after you have uploaded data**).

On deck or on land, upload GPCTD data from memory if desired:

Click Connect in Seaterm232's Communications menu to connect and wake up.

Click Upload– Seaterm232 leads you through screens to define data to be uploaded and where to store it. Send **QS** and remove power.

#### Example 2: Continuous or Interval Sampling Setup – AutoRun=Y (user input in bold)

In the lab, using Seaterm232, set up GPCTD. Set date and time to May 9, 2010 9:00 am. Initialize logging to overwrite previous data in memory. Set up to sample at 1 sample/sec (1 Hz continuous sampling), output real-time data in decimal engineering units, and to start sampling automatically when power applied. Verify setup with status command. Remove power.

(Apply power, then send any character to wake up.) DATETIME=05091090000 RESETLOGGING INTERVAL=1 TXREALTIME=Y OUTPUTFORMAT=1 AUTORUN=Y GETCD (to verify setup) QS (Remove power.)

· • ·

When ready to deploy: (Fill conductivity cell and plumbing with fresh water. Put glider in water, send down below the surface so the GPCTD does not ingest dirty surface water. Apply power to GPCTD; sampling starts automatically.)

When ready to recover, but before glider is at surface (to avoid ingesting dirty surface water by turning off pump before it reaches surface):

- (if not planning to upload data in memory) Remove power. OR
- (if planning to upload data in memory) Send **Stop** (you may need to send it several times before GPCTD responds), and then send **GetSD** to verify sampling stopped (response should show <AutonomousSampling>no</AutonomousSampling>). Send **QS** and **DO NOT REMOVE POWER** (if you remove power, you will lose all data in FLASH memory the next time you apply power).

On deck or on land, upload GPCTD data from memory (only applicable if you did not remove power): Click Connect in Seaterm232's Communications menu to connect and wake up. Click Upload– Seaterm232 leads you through screens to define data to be uploaded and where to store it.

Send QS. After you have viewed the data to verify it uploaded properly, remove power.

## Spot Sampling

Single measurements and transmission of P, CTP, or CTP and DO can be commanded for testing, diagnostic, vehicle-control, or situational awareness purposes, but data is not stored in memory.

#### **Pumped Spot Sampling**

**PTS** command – GPCTD runs the pump before sampling, ensuring a conductivity and optional dissolved oxygen measurement based on a fresh water sample. Pump time varies:

- No SBE 43F DO sensor installed (**OxygenInstalled=N**): The GPCTD runs the pump for 11.3 seconds, and continues to run the pump for an additional 2.1 seconds while the measurement is made.
- SBE 43F DO sensor installed (**OxygenInstalled=Y**): Oxygen sensor response time, and the corresponding length of time the pump needs to run before taking a sample, is dependent on temperature and pressure. Oxygen sensor response time increases with increasing pressure and decreasing temperature. Therefore, the GPCTD takes a *preliminary* measurement of temperature and pressure (but does not store the preliminary values in memory), uses those values to calculate the required pump time, runs the pump, and then takes a fresh measurement of all parameters. This *Adaptive Pump Control* is described in more detail below.

*Example: Spot Sampling* (user input in bold)

Example 1: Apply power and send any character to wake up GPCTD. Command GPCTD to take a sample and output data in decimal engineering units, using **PTS** command (automatically runs pump for sample). Remove power. Repeat as desired. (Apply power, then send any character to wake up GPCTD.)

PTS

(Remove power.)

### Adaptive Pump Control Algorithm (only applicable if optional SBE 43F DO sensor installed and enabled)

A = 2.549 $B = -1.106 \times 10^{-1}$  $C = 1.571 \times 10^{-3}$  $pcor = 1.45 \times 10^{-4}$ OxTau20 = oxygen sensor calibration coefficient (see calibration sheet)<math>P = pressure in decibarsT = temperature in °C

$$ft = A + (B * T) + (C * T2)$$
  
fp = e<sup>(pcor \* P)</sup>  
tau = oxtau20 \* ft \* fp (minimum tau 2)

tau = oxtau20 \* ft \* fp (minimum tau 2.0, maximum tau 10.0) pump time = 7.0 \* tau (minimum pump time 15.0)

#### Note:

The GPCTD uses an SBE 43F with a 0.5-mil membrane. For the 0.5-mil membrane, OxTau20 has a typical (average) value of 1.5. Actual values for OxTau20 vary; check your SBE 43F calibration sheet.

Looking at pump times in the range of oceanographic values, using a typical OxTau20 value of 1.5:

| Т    | Р    | Ft     | Fp   | Tau                   | Pump Time             |
|------|------|--------|------|-----------------------|-----------------------|
| (°C) | (db) |        |      | (OxTau20=1.5)         | before sampling (sec) |
|      |      |        |      |                       | (OxTau20=1.5)         |
| -3   | 1500 | 2.89   | 1.24 | 5.4                   | 37.6                  |
| -3   | 0    | 2.89   | 1.0  | 4.3                   | 30.3                  |
| 0    | 0    | 2.549  | 1.0  | 3.8                   | 26.8                  |
| 0    | 1500 | 2.549  | 1.24 | 4.7                   | 33.2                  |
| 4    | 0    | 2.132  | 1.0  | 3.2                   | 22.4                  |
| 4    | 1500 | 2.132  | 1.24 | 4.0                   | 28.0                  |
| 20   | 0    | 0.9654 | 1.0  | $1.4 \rightarrow 2.0$ | $14 \rightarrow 15$   |
| 20   | 1500 | 0.9654 | 1.24 | $1.8 \rightarrow 2.0$ | $14 \rightarrow 15$   |

#### GPCTD

#### **Unpumped Spot Sampling**

- **TS** or **TSR** command GPCTD pump does not turn on automatically before sampling. If desired, send **PumpFast** or **PumpSlow** to turn the pump on before sending **TS** or **TSR**; send **PumpOff** to turn the pump off after taking the sample.
- **TSN:x** command GPCTD pump does not turn on automatically before sampling. If desired, send **PumpFast** or **PumpSlow** to turn the pump on before sending **TSN:x**; send **PumpOff** to turn the pump off after taking the samples.

*Example: Unpumped Spot Sampling* (user input in bold) Apply power and send any character to wake up GPCTD. Command GPCTD to turn pump on with 4 V power, take a sample and output raw data, and turn pump off. Remove power. Repeat as desired. (Apply power, then send any character to wake up GPCTD.) **PUMPSLOW TSR PUMPOFF** (Remove power.)

## **Command Descriptions**

This section describes commands and provides sample outputs. See *Appendix II: Command Summary* for a summarized command list.

When entering commands:

- Establish communications by selecting Connect in Seaterm232's Communications menu or pressing the Enter key.
- Input commands to the GPCTD in upper or lower case letters and register commands by pressing the Enter key.
- The GPCTD sends an error message if an invalid command is entered.
- (if **OutputExectuedTag=N**) If the GPCTD does not return an S> prompt after executing a command, press the Enter key to get the S> prompt.
- If a new command is not received within 2 minutes after the completion of a command, the GPCTD returns to the quiescent (sleep) state.
- Commands to enable a parameter or output (such as enabling real-time data when autonomous sampling) can be entered with the *argument* as Y or 1 for yes, and N or 0 for no (for example, **TxRealTime=Y** and **TxRealTime=1** are equivalent, both enable real-time data output).
- If the GPCTD is transmitting data and you want to stop it, press the Esc key or type ^C. Then press the Enter key. Alternatively, select *Abort* in Seaterm232's Command menu.
- The GPCTD responds only to GetCD, GetSD, GetCC, GetEC, GetHD, DS, DC, SL, SLP, QS, and Stop while sampling.

Entries made with the commands are permanently stored in the GPCTD and remain in effect until you change them. Removing power does not affect the user-programmed setup.

#### Status Commands

GetCD

#### Notes:

- GetCD output does not include calibration coefficients. To display calibration coefficients, use the GetCC command.
- The DS response contains similar information as the combined responses from GetSD and GetCD, but in a different format.

<AutoRun>no</AutoRun>

<MinCondFreq>3011.0</MinCondFreq>

<CustomPumpMode>no</CustomPumpMode>

<SBE43>yes</SBE43>

</ConfigurationData>

Get and display configuration data in XML format, which includes all parameters related to setup of GPCTD, including communication settings and sampling settings. Most of these parameters can be user-input/modified. List below includes, where applicable, command used to modify parameter:

- Device type, Serial number
- Data output format [OutputFormat=]
- Enable Tx when Rx is valid [RS232ForceOn=]?
- Transmit data real-time for autonomous sampling [TxRealTime=]?
- Sample interval for autonomous sampling [SampleInterval=]
- Sampling mode (Continuous, Fast Interval sampling, or Slow Interval sampling, based on Interval=)
- Start sampling automatically when power applied [AutoRun=]?
- Enable measurements with SBE 43F dissolved oxygen sensor [OxygenInstalled=]?
- Minimum conductivity frequency for pump turn-on [MinCondFreq=]
- Enable custom pump mode to run pump at fast speed, even if no oxygen sensor installed [CustomPumpMode=]?

Example: (user input in bold, command used to modify parameter in parentheses) getcd <ConfigurationData DeviceType = 'SBE Glider Payload CTD' SerialNumber = '70112345'> [OutputFormat=] <SampleDataFormat>raw Decimal</SampleDataFormat> [RS232ForceOn=] <RS232ForceOn>no</RS232ForceOn> [TxRealTime=] <TxRealTime>yes</TxRealTime> <SampleInterval>1</SampleInterval> <SampleMode>Continuous</SampleMode>

[based on Interval=] [OxygenInstalled=]

[MinCondFreq=] [CustomPumpMode=]

[Interval=]

[AutoRun=]

22

| Note:<br>The DS response contains similar<br>information as the combined<br>responses from GetSD and GetCD,<br>but in a different format. | GetSD                               | <ul> <li>Get and display status data in XML format, which contains data that changes while deployed. List below includes, where applicable, command used to modify parameter:</li> <li>Device type, Serial number</li> <li>Date and time [DateTime=] in ISO8601-2000 extended format (yyyy – mm-ddThh:mm:ss)</li> <li>Number of recorded events in event counter [reset with ResetEC]</li> <li>Voltages and currents - <ul> <li>Main battery voltage</li> <li>Back-up lithium battery voltage</li> </ul> </li> <li>Memory - [reset with ResetLogging] <ul> <li>Number of samples in memory</li> <li>Number of additional samples that can be placed in memory</li> <li>Length (number of bytes) of each sample</li> <li>Number of profiles in memory</li> </ul> </li> </ul> |
|----------------------------------------------------------------------------------------------------|-------------------------------------|----------------------------------------------------------------------------------------------------|
| <i>Example:</i> (user input in bold, command used getsd                                                                                   | to modify parameter in pare         | ntheses)                                                                                                    |
| <pre>StatusData DeviceType = 'SBE </pre>                                                                                                  | Glider Payload CTD'                 | SerialNumber = '70112345'>                                                                                                    |
| <datetime>2010-04-27T09:38:</datetime>                                                                                                    | 36                                  | [DateTime=]                                                                                                    |
| <eventsummary numevents="&lt;/th&gt;&lt;th&gt;65"></eventsummary>                                                                         | [can clear with <b>ResetEC</b> ]    |                                                                                                    |
| <power></power>                                                                                                    |                                     |                                                                                                    |
| <vmain> 9.37</vmain>                                                                                                    |                                     |                                                                                                    |
| <vlith> 3.04</vlith>                                                                                                    |                                     |                                                                                                    |
|                                                                                                    |                                     |                                                                                                    |
| <memorysummary></memorysummary>                                                                                                    |                                     |                                                                                                    |
| <bytes>855</bytes>                                                                                                    |                                     | [can clear with <b>ResetLogging</b> ]                                                                                                    |
| <samples>57</samples>                                                                                                    | _                                   | [can clear with <b>ResetLogging</b> ]                                                                                                    |
| <samplesfree>559183<td>plesFree&gt;</td><td>[can clear with <b>ResetLogging</b>]</td></samplesfree>                                       | plesFree>                           | [can clear with <b>ResetLogging</b> ]                                                                                                    |
| <samplelength>15<td>Length&gt;</td><td>r</td></samplelength>                                                                              | Length>                             | r                                                                                                    |
| <profiles>3</profiles>                                                                                                    |                                     | [can clear with <b>ResetLogging</b> ]                                                                                                    |
|                                                                                                    | on atomtody / Automore              | ougGompling                                                                                                    |
| <pre><autonomoussampiing>no, nev </autonomoussampiing></pre>                                                                              | er starteu <td>Uuspallipt11192</td> | Uuspallipt11192                                                                                                    |
|                                                                                                    |                                     |                                                                                                    |

GetCC

## Notes:

- **DC** and **GetCC** responses contain similar information, but in different formats.
- Dates shown are when calibrations were performed.

Get and display calibration coefficients in XML format, which are initially factor-set and should agree with Calibration Certificates shipped with GPCTD.

| Example: (user input in bold, command used to modify coefficient in parentheses)                                                                                |                           |
|----------------------------------------------------------------------------------------------------|---------------------------|
| getcc                                                                                                    |                           |
| <pre>&lt; CalibrationCoefficients DeviceType = 'SBE Glider Payload CTD' SerialNumber = '/0112345' coefficients of compared = 'Main Tomporature's</pre>          | >                         |
| <pre><calibration femperature="" format="fimpl" fu="main"> </calibration></pre> <pre><calibration femperature="" format="fimpl" fu="main"> </calibration></pre> |                           |
| <caldate>19-Jul-09</caldate>                                                                                                    | [TCalDate=]               |
| <ta0>1.155787e-03</ta0>                                                                                                    | [TA0=]                    |
| <ta1>2.725208e-04</ta1>                                                                                                    | [TA1=]                    |
| <ta2>-7.526811e-07</ta2>                                                                                                    | [TA2=]                    |
| <ta3>1.716270e-07</ta3>                                                                                                    | [TA3=]                    |
| <toffset>0.000000e+00</toffset>                                                                                                    | [TOffset=]                |
|                                                                                                    |                           |
| <calibration format="WBCOND0" id="Main Conductivity"></calibration>                                                                                             |                           |
| <serialnum>01606001</serialnum>                                                                                                    |                           |
| <caldate>19-Jul-09</caldate>                                                                                                    | [CCalDate=]               |
| <g>-1.006192e+00</g>                                                                                                    | [CG=]                     |
| <h>1.310565e-01</h>                                                                                                    | [CH=]                     |
| <1>-2.43/8520-04 1                                                                                                    |                           |
|                                                                                                    | [C]]                      |
| <pc0r>-9.5/0000e-08//PC0R&gt;</pc0r>                                                                                                    | [CPC0r=]                  |
| <1C0R>3.250000e-06 1C0R                                                                                                    |                           |
|                                                                                                    |                           |
| <pre></pre>                                                                                                    |                           |
| <pre><serialnum>01600003</serialnum></pre>                                                                                                    |                           |
| <caldate>27-Jul-09</caldate>                                                                                                    | [PCalDate=]               |
| <pa0>-5.137085e-02</pa0>                                                                                                    | [PA0=]                    |
| <pa1>1.550601e-03</pa1>                                                                                                    | [PA1=]                    |
| <pa2>7.210415e-12</pa2>                                                                                                    | [PA2=]                    |
| <ptca0>5.154159e+05</ptca0>                                                                                                    | [PTCA0=]                  |
| <ptca1>2.560262e-01</ptca1>                                                                                                    | [PTCA1=]                  |
| <ptca2>-8.533080e-02</ptca2>                                                                                                    | [PTCA2=]                  |
| <ptcb0>2.426612e+01</ptcb0>                                                                                                    | [PTCB0=]                  |
| <ptcb1>-7.750000e-04</ptcb1>                                                                                                    | [PTCB1=]                  |
| <ptcb2>0.000000e+00</ptcb2>                                                                                                    | [PTCB2=]                  |
| <ptempa0>-7.667877e+01</ptempa0>                                                                                                    | [PTempA0=]                |
| <ptempa1>4.880376e+01</ptempa1>                                                                                                    | [PTempA1=]                |
| <ptempa2>-4.555938e-01</ptempa2>                                                                                                    | [PTempA2=]                |
| <poffset>0.000000e+00</poffset>                                                                                                    | )ffset= (decibars)]       |
| <pre><prange>1.000000e+03</prange> </pre>                                                                                                    | [ <b>PRange</b> = (psia)] |
|                                                                                                    |                           |
| <pre><certialnum>sbe43F</certialnum></pre> /SerialNum>                                                                                                    |                           |
| <caldate>new vears</caldate>                                                                                                    | [OCalDate=]               |
| <foffset>3.00000e+03</foffset>                                                                                                    | [OxFoffset=]              |
| <soc>1.000000e+00</soc>                                                                                                    | [OxSoc=]                  |
| <a>2.000000e+00</a>                                                                                                    | [OxA=]                    |
| <b>3.000000e+00</b>                                                                                                    | [OxB=]                    |
| <c>4.000000e+00</c>                                                                                                    | [OxC=]                    |
| <e>5.000000e+00</e>                                                                                                    | [OxE=]                    |
| <tau20>1.000000e+00</tau20>                                                                                                    | [OxTau20=]                |
| <d1>6.000000e+00</d1>                                                                                                    | [OxD1=]                   |
| <d2>7.000000e+00</d2>                                                                                                    | [OxD2=]                   |
| <h1>8.000000e+00</h1>                                                                                                    | [OxH1=]                   |
| <h2>9.000000e+00</h2>                                                                                                    | [OxH2=]                   |
| <h3>1.000000e+01</h3>                                                                                                    | [OxH3=]                   |
|                                                                                                    |                           |

| GetEC                                                                                                    | <ul> <li>Get and display event counter data in XML<br/>format, which can help to identify root cause of<br/>a malfunction. Event counter records number<br/>of occurrences of common timeouts, power-on<br/>resets, etc. Can be cleared with ResetEC.</li> <li>Possible events that may be logged include:</li> <li>WDT reset – unexpected reset</li> <li>PON reset – power cycled on (each time power is<br/>applied)</li> <li>ErrorADC12TimeOut – response delayed from<br/>A/D converted that measures power and back-up<br/>lithium battery power</li> <li>ErrorUART0TimeOut – timeout for transmitter to<br/>finish transmitting previous character via RS-232</li> <li>ErrorAD7714 timeout – response delayed from<br/>temperature and pressure A/D converter; typically<br/>if woke up to send a command while logging</li> <li>ErrorFLASH timeout – problem with writing data<br/>to FLASH memory</li> </ul> |
|----------------------------------------------------------------------------------------------------|----------------------------------------------------------------------------------------------------|
| <pre>Example (user input in bold, command used to modify parameter in parenthese getec <eventcounters <eventsummary="" devicetype="SBE Glider Payload CTD" numevents="65"></eventcounters></pre> | es)<br>SerialNumber = '70112345'>                                                                                                    |
| <pre><event count="3" type="WDT reset"></event> <event count="62" type="PON reset"></event></pre>                                                                                                |                                                                                                    |

ResetEC

</EventCounters>

Delete all events in event counter (number of events displays in GetSD response, and event details display in GetEC response).

#### GetHD

Get and display hardware data in XML format, which is fixed data describing GPCTD:

- Device type, Serial number
- Manufacturer
- Firmware version
- Firmware date
- PCB assembly numbers and serial numbers
- Manufacture date
- Internal sensor types and serial numbers
- External sensor type (dissolved oxygen) and serial number

| <i>Example:</i> (user input in bold, command used to modify parameter in parentheses)                |                     |
|----------------------------------------------------------------------------------------------------|---------------------|
| gethd                                                                                                |                     |
| <pre><hardwaredata devicetype="SBE Glider Payload CTD" serialnumber="&lt;/pre"></hardwaredata></pre> | '70112345'>         |
| <manufacturer>Sea-Bird Electronics, Inc.</manufacturer>                                              |                     |
| <firmwareversion>1.0</firmwareversion>                                                               |                     |
| <firmwaredate>27 April 2010 09:30</firmwaredate>                                                     |                     |
| <commandsetversion>1.0</commandsetversion>                                                           |                     |
| <pcbassembly>assy 1</pcbassembly>                                                                    | [SetPCBAssembly1=]  |
| <pcbserialnum>11111</pcbserialnum>                                                                   | [SetPCBSerialNum1=] |
| <pcbassembly> assy 2</pcbassembly>                                                                   | [SetPCBAssembly2=]  |
| <pcbserialnum>22222</pcbserialnum>                                                                   | [SetPCBSerialNum2=] |
| <pcbassembly>assy 3</pcbassembly>                                                                    | [SetPCBAssembly3=]  |
| <pcbserialnum>33333</pcbserialnum>                                                                   | [SetPCBSerialNum3=] |
| <pcbassembly> assy 4</pcbassembly>                                                                   | [SetPCBAssembly4=]  |
| <pcbserialnum>44444</pcbserialnum>                                                                   | [SetPCBSerialNum4=] |
| <mfqdate>01 Jan 2010</mfqdate>                                                                       | [SetMfgDate=]       |
| <pre><firmwareloader>SBE 37 FirmwareLoader V 1.0</firmwareloader></pre>                              |                     |
| <internalsensors></internalsensors>                                                                  |                     |
| <sensor id="Temperature"></sensor>                                                                   |                     |
| <type>temperature-1</type>                                                                           |                     |
| <serialnumber>12345</serialnumber>                                                                   |                     |
|                                                                                                    |                     |
| <sensor id="Conductivity"></sensor>                                                                  |                     |
| <type>conductivity-1</type>                                                                          |                     |
| <serialnumber>12345</serialnumber>                                                                   |                     |
|                                                                                                    |                     |
| <sensor 1d="Pressure"></sensor>                                                                      |                     |
| <lype>Strain-0</lype>                                                                                |                     |
| <pre></pre> <pre> </pre>                                                                             |                     |
|                                                                                                    |                     |
| <externalsensors></externalsensors>                                                                  |                     |
| <pre><sensor id="0xvgen"></sensor></pre>                                                             |                     |
| <pre><type>SBE43F</type></pre>                                                                       |                     |
| <pre><serialnumber>12345</serialnumber></pre>                                                        |                     |
|                                                                                                    |                     |
|                                                                                                    |                     |
|                                                                                                    |                     |

#### GPCTD

#### Status Commands (continued)

DS Display operating status and setup parameters. List below includes, where applicable, command used to modify parameter. • Firmware version, serial number, date and time • External power voltage, internal lithium battery voltage • Start sampling automatically when power applied [AutoRun=]? • Number of samples in memory, space available for additional samples, number of profiles in memory [reset with ResetLogging] • Logging status (not logging, logging, or unknown status) • Sample interval for autonomous sampling [Interval=] • Sampling mode (Continuous, Fast Interval sampling, or Slow Interval sampling, based on Interval=) • Data output format [OutputFormat=] • Enable Tx when Rx is valid [RS232ForceOn=]? • Transmit real-time data for autonomous sampling [TxRealTime=]? • Enable measurements with SBE 43F dissolved oxygen sensor [OxygenInstalled=]? • Minimum conductivity frequency for pump turnon [MinCondFreq=] • Enable custom pump mode to run pump at fast speed, even if no oxygen sensor installed [CustomPumpMode=]? *Example:* (user input in bold; command used to modify parameter in parentheses) SBE Glider Payload CTD 1.0 SERIAL NO. 12345 27 Apr 2010 09:38:22 [DateTime=] [AutoRun=]

vMain = 9.37, vLith = 3.04 autorun = nosamplenumber = 57, free = 559183, profiles = 3 [reset with **ResetLogging**] not logging, never started [Interval=] sample every 1 seconds sample mode is continuous [based on **Interval**=] [OutputFormat=] data format = raw Decimal do not force on RS232 transmitter [RS232ForceOn=] transmit real time data [TxRealTime=] acquire SBE 43 oxygen [OxygenInstalled=] [MinCondFreq=] minimum conductivity frequency = 3011.0 [CustomPumpMode=] custom pump mode disabled

DS

GPCTD

## Status Commands (continued)

## Notes:

- Dates shown are when calibrations were performed. Calibration coefficients are initially factory-set and should agree with Calibration Certificate shipped with GPCTD.
- See individual Coefficient Commands below for definitions of the data in the example.

| Exar | nple: (user input in bold, comma | and used | to modify paran | neter in parentheses).      |
|------|----------------------------------|----------|-----------------|-----------------------------|
| dc   |                                  |          |                 |                             |
| SBE  | Glider Payload CTD V 1.          | 0 123    | 45              |                             |
| temp | perature: 22-Apr-10              |          |                 | [TCalDate=]                 |
| _    | TA0 = 4.053247e - 05             |          |                 | [TA0=]                      |
|      | TA1 = 2.687087e-04               |          |                 | [TA1=]                      |
|      | TA2 = -2.077398e - 06            |          |                 | [TA2=]                      |
|      | TA3 = 1.396745e-07               |          |                 | [TA3=]                      |
| cond | ductivity: 22-Apr-10             |          |                 | [CCalDate=]                 |
|      | G = -1.023995e+00                |          |                 | [CG=]                       |
|      | H = 1.688432e-01                 |          |                 | [CH=]                       |
|      | I = -3.535489e - 04              |          |                 | [CI=]                       |
|      | J = 5.479864e - 05               |          |                 | [CJ=]                       |
|      | CPCOR = -9.570000e-08            |          |                 | [CPCor=]                    |
|      | CTCOR = 3.250000e-06             |          |                 | [CTCor=]                    |
|      | WBOTC = -1.351281e-07            |          |                 | [WBOTC=]                    |
| pres | ssure S/N 1234, range = 0        | 0 psia   | 20-Apr-10       | [PCalDate=, PRange= (psia)] |
|      | PA0 = 6.580878e-02               |          |                 | [ <b>PA0</b> =]             |
|      | PA1 = 4.666308e-03               |          |                 | [PA1=]                      |
|      | PA2 = -2.362889e-11              |          |                 | [PA2=]                      |
|      | PTCA0 = 5.243161e+05             |          |                 | [PTCA0=]                    |
|      | PTCA1 = 2.471850e+00             |          |                 | [PTCA1=]                    |
|      | PTCA2 = -9.465127e-02            |          |                 | [PTCA2=]                    |
|      | PTCB0 = 2.548063e+01             |          |                 | [PTCB0=]                    |
|      | PTCB1 = -2.750000e-04            |          |                 | [PTCB1=]                    |
|      | PTCB2 = 0.000000e+00             |          |                 | [PTCB2=]                    |
|      | PTEMPA0 = -7.044176e+01          |          |                 | [PTempA0=]                  |
|      | PTEMPA1 = 4.919073e-02           |          |                 | [PTempA1=]                  |
|      | PTEMPA2 = -2.383647e-07          |          |                 | [PTempA2=]                  |
|      | POFFSET = 0.000000e+00           |          |                 | [POffset= (decibars)]       |
| SBE  | 43 S/N 5678 26-Apr-10            |          |                 | [OCalDate=]                 |
|      | FOFFSET = 3.000000e+03           |          |                 | [OxFoffset=]                |
|      | SOC = 1.000000e+00               |          |                 | [OxSoc=]                    |
|      | A = 2.000000e+00                 |          |                 | [OxA=]                      |
|      | B = 3.000000e+00                 |          |                 | [OxB=]                      |
|      | C = 4.000000e+00                 |          |                 | [OxC=]                      |
|      | E = 5.000000e+00                 |          |                 | [OxE=]                      |
|      | TAU20 = 1.000000e+00             |          |                 | [OxTau20=]                  |
|      | D1 = 6.000000e+00                |          |                 | [OxD1=]                     |
|      | D2 = 7.000000e+00                |          |                 | [OxD2=]                     |
|      | H1 = 8.000000e+00                |          |                 | [OxH1=]                     |
|      | H2 = 9.000000e+00                |          |                 | [OxH2=]                     |
|      | H3 = 1.000000e+01                |          |                 | [OxH3=]                     |
|      |                                  |          |                 |                             |

## DC

Display calibration coefficients.

## General Setup Commands

**DateTime=mmddyyyyhhmmss** Set real-time clock month, day, year, hour, minute, and second.

*Example:* Set current date and time to 01 May 2010 12:05:00 (user input in bold). datetime=05012010120500

| <ul> <li>Notes:</li> <li>The GPCTD baud (set with BaudRate=) must be the same as Seaterm232's baud (set in the Communications menu).</li> <li>BaudRate= must be sent twice. After the first entry, the GPCTD changes to the new baud, and then waits for the command to be sent again at the new baud (In the Communications menu, select Configure. In the dialog box, select</li> </ul>                   | BaudRate=x                                                                                                    | <ul> <li>x= baud rate (9600, 38400, or 115200).</li> <li><i>Default 9600.</i> Check capability of your controller before changing baud rate.</li> <li>Command must be sent twice to change rate.</li> </ul>                                                                                                    |
|----------------------------------------------------------------------------------------------------|----------------------------------------------------------------------------------------------------|----------------------------------------------------------------------------------------------------|
| the new baud and click OK. Then<br>retype the command.). This prevents<br>you from accidentally changing to a<br>baud that is not supported by your<br>computer. If it does not receive the                                                                                                    | RS232ForceOn=x                                                                                                    | <b>x=Y</b> : RS-232 transceiver always enables Tx.<br>Use this setting if providing 2-wire interface<br>(ground and transmit) and setting <b>AutoRun=Y</b><br>(to start sampling when power applied).                                                                                                    |
| command again at the new baud, it reverts to the previous baud.                                                                                                    |                                                                                                    | <b>x=N</b> : RS-232 transceiver enables Tx only when Rx is valid. <i>Default</i> .                                                                                                    |
|                                                                                                    | OutputExecutedTag=x                                                                                                    | <b>x=Y</b> : Display XML Executing and Executed tags. Executed tag displays at end of each command response; Executing tag displays one or more times if GPCTD response to command requires additional time.                                                                                                    |
|                                                                                                    |                                                                                                    | <b>x=N</b> : Do not.                                                                                                    |
|                                                                                                    | Example: Set GPCTD to output<br>outputexecutedtag=y<br><executed></executed> getcd<br>(GetCD response)<br><executed></executed><br>(Note: <executed></executed> tag at en | Executed and Executing tags (user input in bold).<br>d of command response takes place of S> prompt.)                                                                                                    |
| Note:<br>Output format does not affect how                                                                                                    | OutputFormat=x                                                                                                    | <b>x</b> = output format. See <i>Data Formats</i> after these command descriptions for complete details                                                                                                    |
| <ul> <li>data is stored in FLASH memory.<br/>Typical use of the output format<br/>command is:</li> <li>Before beginning sampling:</li> <li>If you will use Seaterm232 to<br/>view real-time data - Set output<br/>format to converted decimal for<br/>ease in viewing real-time data.</li> <li>If you will use your controller to<br/>acquire real-time data – Set<br/>output format as desired.</li> </ul> |                                                                                                    | <ul> <li>x=0: Output data in hexadecimal;<br/>converted (engineering units) data for pressure,<br/>temperature, conductivity, and frequency for<br/>dissolved oxygen.</li> <li>x=1: Output data in decimal;<br/>converted (engineering units) data for pressure,<br/>temperature, conductivity, and frequency for<br/>dissolved oxygen.</li> </ul> |
| Seaterm232's Upload menu to<br>upload data from memory. This<br>automatically uploads data in a form<br>that is compatible with SBE Data                                                                                                    |                                                                                                    | <b>x=2</b> : Output data in decimal;<br>raw data (frequencies and counts); for<br>diagnostic use at Sea-Bird.                                                                                                    |

Processing for processing data.

OxygenInstalled=x

#### General Setup Commands (continued)

#### Note:

If your GPCTD is equipped with the optional DO sensor, and you want to save power by not measuring oxygen, set **OxygenInstalled=N** and **reroute the plumbing to provide a direct path from GPCTD to the pump and back to the GPCTD.** If you do not remove the DO sensor from the plumbing, the pump flow rate will be insufficient for the flow path.

#### GPCTD requires verification when OxygenInstalled= is sent; command must be sent twice.

**x=Y**: SBE 43F dissolved oxygen sensor is installed; GPCTD provides power to DO sensor. For autonomous sampling and spot sampling (**PTS** command), **pump is run at fast speed** (supplying 5V to pump) because of DO sensor in flow path.

**x=N**: SBE 43F dissolved oxygen sensor is **not** installed. GPCTD does not provide power to DO sensor. For autonomous sampling and spot sampling (**PTS** command), **pump is run at slow speed** (supplying 4V to pump) because there is no DO sensor in flow path. See **CustomPumpMode=** below

#### Note:

**CustomPumpMode=** has no effect on operation if **OxygenInstalled=Y** (GPCTD is already operating pump at fast speed if oxygen is installed).

#### CustomPumpMode=x

**x=Y:** For autonomous sampling and spot sampling (**PTS** command), run pump at **fast speed**, supplying 5V to pump, regardless of whether **OxygenInstalled=Y** or **N**. This setting may be useful if flow path is unusually long, or if sampling near the surface and expecting many bubbles in flow.

**x=N:** Do not override pump setting defined by **OxygenInstalled=**.

Note: Using **CustomPumpMode=Y** adds to power draw when sampling CTP only; use following values instead of values in *Specifications* in *Section 2: Description of Glider Payload CTD* -

#### Continuous sampling:

|     | <b>1</b> 0                 |                                                |
|-----|----------------------------|------------------------------------------------|
| •   | CTP only, real-time = no:  | 220 mW                                         |
| •   | CTP only, real-time = yes: | 235 mW                                         |
| Fa  | st Interval sampling       |                                                |
|     | CTP only, real-time = no:  | 0.225 + interval * 0.113 (Joules/measurement)  |
| •   | CTP only, real-time = yes: | 0.172 + interval * 0.153 (Joules/measurement)  |
| Slo | w Interval sampling        |                                                |
| •   | CTP only, real-time = no:  | 1. 812 + interval * 0.002 (Joules/measurement) |
|     |                            |                                                |

CTP only, real-time = yes: 1.728 + interval \* 0.043 (Joules/measurement)

#### Spot sampling

• CTP only: 2.34 + 0.043 W \* sec until next command (Joules/measurement)

#### Note:

The GPCTD enters quiescent state automatically (without sending **QS**) if it is not sampling and does not receive a command for 2 minutes. QS

Quit session and place GPCTD in quiescent (sleep) state. Power to digital and analog electronics is turned off. Memory retention is not affected.

#### Autonomous Sampling Commands

Autonomous sampling directs the GPCTD to turn on the pump and sample conductivity, temperature, pressure, and optional oxygen at the user-set **Interval**.

The GPCTD pump is water lubricated; running it *dry* for an extended period of time will damage it. To prevent the pump from running dry while sampling in autonomous (Continuous or Interval) sampling mode, the GPCTD checks the raw conductivity frequency (Hz) from the last sample against the user-input minimum conductivity frequency (**MinCondFreq=**). If the raw conductivity frequency is greater than **MinCondFreq**, it runs the pump; otherwise it does not run the pump. If the minimum conductivity frequency is too close to the *zero conductivity frequency* (from the GPCTD Calibration Sheet), the pump may turn on when the GPCTD is in air, as a result of small drifts in the electronics. Some experimentation may be required to control the pump, particularly in fresh water applications.

#### Interval=x

MinCondFreq=x

**x**= interval (seconds) between samples.

- x=1 4: GPCTD is in **Continuous Sampling mode**. Pump and all sampling circuitry remain on continuously; GPCTD samples every 1, 2, 3, or 4 sec. There is no power saving over 1 Hz (1/sec) sampling if sampling at 2, 3, or 4 sec intervals, but less memory is used.
- **x** = 5 14: GPCTD is in **Fast Interval Sampling** mode. Pump runs continuously, and measurements are made at chosen interval.
- **x** = 15 3600: GPCTD is in **Slow Interval Sampling mode** (CTD only; no DO measurements). Pump runs for 11.3 sec before each measurement, plus 2.1 sec during measurement. Pump turns off and CTD goes into low-power state between measurements.

 x= minimum conductivity frequency (Hz) to enable pump turn-on for autonomous (Continuous or Interval) sampling, to prevent pump from running before GPCTD is in water.
 Pump does not run when conductivity frequency drops below MinCondFreq=.
 GPCTD Configuration Sheet lists uncorrected (raw) frequency output at 0 conductivity.

Typical value (and factory-set default) for **MinCondFreq=** for salt water and estuarine applications is:

(zero conductivity frequency + 500 Hz).

Typical value for **MinCondFreq=** for fresh water applications is: (zero conductivity frequency + 5 Hz).

#### CAUTION:

The GPCTD **always** runs the pump in response to a Spot sampling pumped command (**PTS**), regardless of the conductivity frequency from the last sample and the setting for **MinCondFreq=**.

| Nataa                                                                                                    | Autonomous Sampling Commands (continued) |                                                                                                    |  |
|----------------------------------------------------------------------------------------------------|------------------------------------------|----------------------------------------------------------------------------------------------------|--|
| <ul> <li>Notes:</li> <li>The GPCTD always outputs real-<br/>time data for Spot sampling.</li> <li>TxRealTime does not affect storing<br/>data to memory, but slightly<br/>increases current consumption.</li> <li>To capture real-time data to a file in<br/>Seaterm232, do the following <i>before</i><br/>starting sampling:</li> <li>1. Click the Capture menu in<br/>Seaterm232.</li> <li>Enter the desired file name in the<br/>dialog box. The <i>capture</i> status<br/>displays in the status bar at the<br/>bottom of the screen.</li> </ul>                                                                                     | TxRealTime=x                             | <ul> <li>x=Y: Output real-time data while sampling autonomously (Continuous or Interval sampling). Data is transmitted immediately after it is sampled.</li> <li>x=N: Do not output real-time data.</li> </ul>                                                                                                    |  |
|                                                                                                    | ☐ ResetLogging                           | <b>Do not use unless all previous data has been<br/>uploaded</b> . <b>ResetLogging</b> sets sample number<br>and header number for first sample to 0. This<br>resets GPCTD to start saving data to beginning<br>of memory, overwriting previous data in<br>memory and making entire memory available<br>for recording. GPCTD requires verification<br>when <b>ResetLogging</b> is sent; command must be<br>sent twice. |  |
| <ul> <li>Notes:</li> <li>If AutoRun=N: If you remove power before uploading data, you may lose up to 256 bytes of data in the RAM buffer (22 samples of CTP; 18 samples CTD and DO). See <i>Appendix I: Functional Description and Circuitry.</i></li> <li>If AutoRun=Y: If you are interested in uploading data from FLASH memory at the end of a deployment, follow this procedure before you remove power, because you will lose all data in FLASH memory the next time you apply power:</li> <li>Send Stop command to stop sampling and stop pump.</li> <li>Perform data upload; see <i>Uploading and Processing Data.</i></li> </ul> | AutoRun=x<br>Start                       | <ul> <li>x=Y: When power applied, reset logging (set sample number and header number to 0), start pump, and start autonomous (Continuous or Interval) sampling automatically. When power removed, stop sampling and stop pump.</li> <li>x=N: Wait for command when power applied. <i>Default</i>.</li> </ul>                                                                                                    |  |
|                                                                                                    |                                          | or Interval) sampling.                                                                                                    |  |
| <ul> <li>Notes:</li> <li>You may need to send Stop several times to get the GPCTD to respond.</li> <li>You must stop autonomous</li> </ul>                                                                                                    | Stop                                     | Stop pump and stop autonomous sampling.<br>Press Enter key before entering <b>Stop</b> .                                                                                                    |  |

sampling before uploading data.

### Data Upload Commands

You must stop autonomous sampling before uploading data. For data output formats, see *Data Formats*.

#### Notes:

- If AutoRun=N: If you remove power before uploading data, you may lose up to 256 bytes of data in the RAM buffer (22 samples of CTP; 18 samples CTD and DO). See Appendix I: Functional Description and Circuitry.
- If AutoRun=Y: If you are interested in uploading data from FLASH memory at the end of a deployment, follow this procedure before you remove power, because you will lose all data in FLASH memory the next time you apply power:
  - 1. Send **Stop** command to stop sampling and stop pump.
  - 2. Perform data upload; see Uploading and Processing Data.

UCx

Upload cast **x**. First cast is cast 1.

*Example:* Upload cast 1 to a file (user input in bold). (Click Capture menu and enter desired filename in dialog box.) **UC1** 

| U | Η |
|---|---|
|   |   |

Upload all headers.

*Example:* Upload all headers to a file (user input in bold). (Click Capture menu and enter desired filename in dialog box.) UH

GPCTD responds:

```
<Headers>
cast 1 26 Apr 2010 15:41:26 samples 1 to 14, int = 1, stop = stop cmd
cast 2 26 Apr 2010 16:34:09 samples 39 to 43, int = 1, stop = stop cmd
</Headers>
```

<u>GPCTD</u>

### Spot Sampling Commands

These commands request a single sample (with the exception of TSN:x). The data is transmitted in real-time, and the **GPCTD does not store data from these commands in FLASH memory**.

#### CAUTION:

Sending **PTS** causes the pump to turn on. **Do not run the pump dry**. The pump is water lubricated; running it without water (except for very short periods) will damage it. If testing your system in dry conditions, fill the inside of the pump head with water via the pump exhaust tubing. This will provide enough lubrication to prevent pump damage during testing.

## PTS

**Run pump**, take **1** sample of all parameters, transmit data in units defined by **OutputFormat=**, and turn pump off.

### Length of time that pump runs:

If SBE 43F DO sensor **not** installed, pump runs for 11.3 sec before beginning to sample.

| If SBE 43F DO sensor <b>installed</b> , oxygen |
|------------------------------------------------|
| sensor response time, and corresponding        |
| length of time pump needs to run before        |
| taking sample, is dependent on temperature     |
| and (to a lesser extent) pressure.             |
| GPCTD takes <i>preliminary</i> measurement of  |
| T and P, uses those values to calculate        |
| pump time (but does not store T and P          |
| values in memory), runs pump, and then         |
| takes fresh measurement of all parameters.     |
| Pump time increases with decreasing T and      |
| increasing P. See Spot Sampling in             |
| Sampling Modes above for details on            |
| pumping time.                                  |

### Take 1 sample of all parameters and transmit data in units defined by **OutputFormat=**. This command **does not run pump before sampling.**

Take **x** samples of all parameters and transmit data in units defined by **OutputFormat=**. This command **does not run pump before sampling**.

Take **1** sample of all parameters and transmit **raw** data (temperature tttttt A/D counts, conductivity ccccc.ccc Hz, pressure pppppp A/D counts, pressure temperature qqqq A/D counts, optional oxygen oooo.oo Hz). This command **does not run pump before sampling**.

Take **1** sample of pressure, and transmit data (ppppp.pp decibars). This command **does not run pump before sampling.** 

Send **last** sample of all parameters from buffer, and transmit data in units defined by **OutputFormat=**.

Send **last** sample of pressure data from buffer in decimal engineering units (ppppp.pp decibars).

#### TS, TSR, and TSN:x do not automatically turn the pump on. To get data from a fresh sample, send **PumpFast** (if dissolved oxygen sensor in flow path) or **PumpSlow** (if no dissolved oxygen sensor in flow path)

some time before sending TS or TSR,

and then send **PumpOff** when the data has been received. See the

CAUTION above about running the

Note:

pump dry.

TS

TSN:x

TSR

ТР

SL

Note:

Data in the buffer is from the last sample taken, regardless of whether the sample was acquired with spot sampling or autonomous sampling. See *Memory* in *Appendix I: Functional Description and Circuitry*.

## SLP

## Pump On/Off Commands

The pump runs automatically for autonomous sampling (Continuous and Interval) when the conductivity frequency exceeds **MinCondFreq=**, and runs automatically for the **PTS** spot sampling command.

Use pump commands:

- Before sending TS, TSR, or TSN: spot sampling commands, or
- To test pump, or
- To remove sediment from inside conductivity cell, DO sensor plenum, and/or plumbing.

| <b>CAUTION:</b><br><b>Do not run the pump dry</b> . The pump<br>is water lubricated; running it without<br>water will damage it. If briefly testing<br>your system with the <b>PumpFast</b> or<br><b>PumpSlow</b> command in dry<br>conditions, orient the GPCTD to<br>provide an upright shape for the<br>plumbing. Then fill the plumbing with<br>water via the intake and exhaust. This<br>will provide enough lubrication to<br>prevent pump damage during brief<br>testing. | PumpFast | <ul> <li>Turn pump on at fast speed, supplying 5 V to pump (appropriate voltage if there is an SBE 43F DO sensor plumbed in flow path). Used to test pump or to run it to remove sediment from inside conductivity cell, DO sensor plenum, and/or plumbing. Pump runs continuously, drawing current. Send PumpOff to stop.</li> <li>Note that: <ol> <li>GPCTD does not check minimum conductivity frequency when user sends PumpFast.</li> <li>PumpFast has no effect on pump operation while sampling.</li> </ol> </li> </ul> |
|----------------------------------------------------------------------------------------------------|----------|----------------------------------------------------------------------------------------------------|
|                                                                                                    | PumpSlow | <ul> <li>Turn pump on at slow speed, supplying 4 V to pump (appropriate voltage if there is no SBE 43F DO sensor plumbed in flow path). Used to test pump or to run it to remove sediment from inside conductivity cell, DO sensor plenum, and/or plumbing. Pump runs continuously, drawing current. Send PumpOff to stop.</li> <li>Note that: <ol> <li>GPCTD does not check minimum conductivity frequency when user sends PumpSlow.</li> <li>PumpSlow has no effect on pump operation while sampling.</li> </ol> </li> </ul> |
|                                                                                                    | PumpOff  | Turn pump off if it was turned on with<br><b>PumpFast</b> or <b>PumpSlow</b> . Note that <b>PumpOff</b><br>has no effect on pump operation while<br>autonomous (Continuous or Interval) sampling.                                                                                                    |

### **Coefficients** Commands

Use the commands listed below to modify a particular coefficient or date:

| Temperature              |                                                                                       |
|--------------------------|---------------------------------------------------------------------------------------|
| TCalDate=S               | S=calibration date                                                                    |
| TA0=F                    | <b>F</b> =A0                                                                          |
| TA1=F                    | <b>F</b> =A1                                                                          |
| TA2=F                    | $\mathbf{F}=\mathbf{A2}$                                                              |
| TA3=F                    | F=A3                                                                                  |
| Conductivity             |                                                                                       |
| CCalDate=S               | S=calibration date                                                                    |
| CG=F                     | F=G                                                                                   |
| CH=F                     | <b>F</b> =H                                                                           |
| CI=F                     | <b>F</b> =I                                                                           |
| CJ=F                     | <b>F</b> =J                                                                           |
| CPCor=F                  | <b>F</b> =pcor                                                                        |
| CTCor=F                  | F=tcor                                                                                |
| WBOTC=F                  | <b>F</b> =conductivity temperature                                                    |
| Prossuro                 |                                                                                       |
| PCalDate=S               | <b>S</b> -calibration date                                                            |
| PA0-F                    | $\mathbf{F} = \mathbf{A}0$                                                            |
| PA1-F                    | $\mathbf{F} = \mathbf{A}1$                                                            |
| PA2=F                    | $\mathbf{F} = \mathbf{A}^2$                                                           |
| PTempA0=F                | $\mathbf{F}$ =pressure temperature a0                                                 |
| PTempA1=F                | <b>F</b> =pressure temperature a1                                                     |
| PTempA2=F                | <b>F</b> =pressure temperature a2                                                     |
| PTCA0=F                  | $\mathbf{F}$ =pressure temperature compensation a0                                    |
| PTCA1=F                  | <b>F</b> =pressure temperature compensation a1                                        |
| PTCA2=F                  | $\mathbf{F}$ =pressure temperature compensation a?                                    |
| PTCB0=F                  | <b>F</b> =pressure temperature compensation b0                                        |
| PTCB1=F                  | <b>F</b> =pressure temperature compensation b1                                        |
| PTCB2=F                  | <b>F</b> =pressure temperature compensation b2                                        |
| POffset=F                | <b>F</b> =pressure offset (decibars)                                                  |
| Optional Orman           |                                                                                       |
| OColData-S               | S-calibration data                                                                    |
| OcalDate-S<br>OvSoc-F    | <b>E</b> -Soc                                                                         |
| $O_{x} S O C = F$        | $\mathbf{F} = 50\mathbf{C}$<br>$\mathbf{F} = T_{01}20 (H_{7})$                        |
| Ox1au20-F<br>OxFOffsot-F | $\mathbf{F} = 1 \operatorname{au20}(112)$<br>$\mathbf{F} = \operatorname{offset}(Hz)$ |
| Oxf Oliset=F             | $\mathbf{F} = 0.0000000000000000000000000000000000$                                   |
| OvB-F                    | F-B                                                                                   |
| OxD-F                    | F-C                                                                                   |
| OvE-F                    | <b>F</b> =F                                                                           |
| OxD1=F                   | F=D1                                                                                  |
| OxD2=F                   | $F=D^2$                                                                               |
| OvH1-F                   | F=H1                                                                                  |
| OxH2=F                   | <b>F</b> =H2                                                                          |
| OxH3=F                   | F=H3                                                                                  |
| CALL-L                   | •                                                                                     |

#### Hardware Configuration Commands

The following commands are used to set manufacturing date, PCB serial numbers, PCB assembly numbers, and auxiliary channel sensor types and serial number, **at the factory (do not modify in the field)**.

| SetMfgDate=       |                  |
|-------------------|------------------|
| SetPCBSerialNum1= | SetPCBAssembly1= |
| SetPCBSerialNum2= | SetPCBAssembly2= |
| SetPCBSerialNum3= | SetPCBAssembly3= |
| SetPCBSerialNum4= | SetPCBAssembly4= |

|  | Note: |
|--|-------|
|--|-------|

- F = floating point number
- S = string with no spaces

## **Data Formats**

#### Note:

The GPCTD's pressure sensor is an absolute sensor, so its **raw** output includes the effect of atmospheric pressure (14.7 psi). As shown on the Calibration Sheet, Sea-Bird's calibration (and resulting calibration coefficients) is in terms of psia. However, when outputting pressure in **engineering units**, the GPCTD outputs pressure relative to the ocean surface (i.e., at the surface the output pressure is 0 decibars). The GPCTD uses the following equation to convert psia to decibars: Pressure (db) =

[pressure (psia) - 14.7] \* 0.689476

The GPCTD stores data in a compact machine code. Data is converted and output in the user-selected format without affecting data in memory. Because memory data remains intact until deliberately overwritten, you can upload in one format, then choose another format and upload again.

Output format is dependent on **OutputFormat=** (0, 1, or 2). The inclusion of oxygen data is dependent on the GPCTD configuration; if **OxygenInstalled=N**, the oxygen data is omitted, shortening the data string.

### OutputFormat=0 (engineering units in Hex)

Data is output in the order listed, with no spaces or commas between the parameters. Shown with each parameter is the number of digits, and how to calculate the parameter from the data (use the decimal equivalent of the hex data in the equations).

#### ppppptttttcccccooooo

- 1. Pressure (decibars) = (pppp / 100) 10
- 2. Temperature (°C, ITS-90) = (ttttt / 10,000) 5
- 3. Conductivity  $(S/m) = (\operatorname{cccc} / 100,000) 0.05$
- 4. Optional Oxygen (Hz) = 00000 / 10

*Example*: pppptttttccccc = 003EE463AA0139B

- Pressure = ppppp = 003EE (1006 decimal); pressure (decibars) = (1006 / 100) - 10 = 0.06
- Temperature = ttttt = 463AA (287658 decimal); temperature (°C, ITS-90) = (287658 / 10,000) - 5 = 23.7658
- Conductivity = ccccc = 0139B (5019 decimal); conductivity (S/m) = (5019/100,000) - 0.05 = 0.00019
- Oxygen = 00000 = 0C887 (51383 Decimal); oxygen (Hz) = 51383 / 10 = 5138.30

### OutputFormat=1 (engineering units in Decimal)

Data is output in the order listed, with a comma between each parameter. Shown with each parameter are the number of digits and the placement of the decimal point. Leading zeros are suppressed, except for one zero to the left of the decimal point.

ppppp.pp,ttt.tttt,cc.cccc,ooooo.oo

- 1. Pressure (decibars) = pppp.pp
- 2. Temperature (°C, ITS-90) = ttt.tttt
- 3. Conductivity (S/m) = cc.cccc
- 4. Optional Oxygen (Hz) = 00000.00

*Example*: pppp.pp,ttt.tttt,cc.cccc = 0.06, 23.7658, 0.00019, 5138.30

- Pressure (decibars) = 0.06
- Temperature (°C, ITS-90) 23.7658
- Conductivity (S/m) = 0.00019
- Oxygen (Hz) = 00000.00 = 5138.30

### OutputFormat=2 (raw data in Decimal)

This format is used at Sea-Bird for calibration and diagnostics. Data is output in the order listed. There is a comma and a space between each parameter. Shown with each parameter are the number of digits and the placement of the decimal point. Leading zeros are suppressed, except for one zero to the left of the decimal point.

tttttt, cccc.ccc, pppppp, vvvv, oooo.oo

- 1. Temperature (A/D counts) = tttttt
- 2. Conductivity (Hz) = cccc.ccc
- 3. Pressure (A/D counts) = ppppp
- 4. Pressure temperature (A/D counts) = vvvv
- 5. Optional Oxygen (Hz) = 0000.00

*Example*: example scan = ttttt, cccc.ccc, pppppp, vvvv, oooo.oo = 524372, 5970.384, 32768,2690, 5138.30

- Temperature (A/D counts) = tttttt = 524372
- Conductivity (Hz) = cccc.ccc = 5970.384
- Pressure (A/D counts) = pppppp = 32768
- Pressure temperature (A/D counts) = vvvv = 2690
- Oxygen (Hz) = 0000.0 = 5138.30

## **Optimizing Data Quality**

Position other sensors and hardware so that they do not thermally contaminate the water that flows past the GPCTD.

Route the plumbing (Tygon tubing from CTD to optional DO sensor, pump, and exhaust) to that it will not trap air.

## **Deployment/Recovery Technique and Pump Operation**

The GPCTD's orientation and plumbing path, and good seals, combined with *optimal pump operation*, can prevent surface oils and other contaminants from getting into the plumbing, conductivity cell, and oxygen plenum. These oils and contaminants are the primary cause of calibration drift in conductivity sensors and dissolved oxygen sensors.

Proper deployment technique and pump operation to prevent intrusion of surface oils and contaminants follows:

1. On Deployment -

When not in use, store the GPCTD dry (see *Section 5: Routine Maintenance and Calibration*). Fill the plumbing system (conductivity cell, optional dissolved oxygen sensor, and plumbing) with clean water just before deployment. **Deploy the GPCTD without removing the water, holding the glider so that the GPCTD intake and exhaust are pointing up**. As the glider and GPCTD break the surface, oils and other surface contaminants will *float* on the water at the intake and exhaust, preventing contaminants from getting into the plumbing, conductivity cell, and DO plenum. Once the GPCTD is below the contaminated water surface layer and the controller sends the command to turn the pump on and sample, the GPCTD will expel any remaining water from the system and draw in seawater.

2. On Recovery -

Stop sampling to turn off the pump before the GPCTD reaches the surface. Hold the glider so that the GPCTD intake and exhaust are pointing up; seawater will be held in the plumbing. As the glider and GPCTD break the surface, oils and other surface contaminants will *float* on the seawater at the intake and exhaust, preventing contaminants from getting into the plumbing, conductivity cell, and DO plenum. Turn over the glider when it is on deck, emptying the seawater from the GPCTD's plumbing, so the oil floating on the intake and exhaust surfaces does not get into the system.

## Deployment

Prior to deployment, program the GPCTD for the intended application (see *Command Descriptions* above).

When you are ready to deploy the GPCTD:

#### CAUTION:

**Do not use WD-40** or other petroleum-based lubricants, as they will damage the connectors.

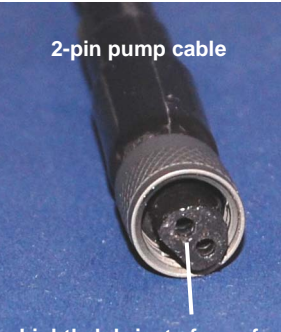

Lightly lubricate face of each cable connector

#### Note:

If you ordered the GPCTD without an SBE 43F DO sensor, the bulkhead connector for the DO sensor was not installed.

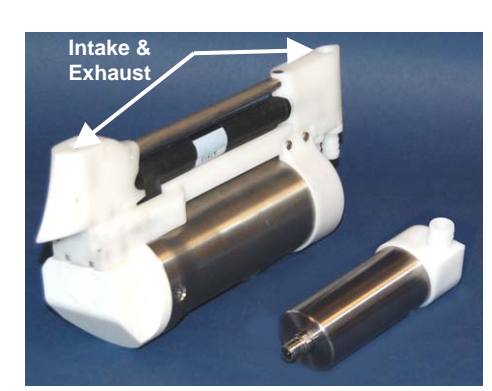

- 1. Install the data I/O cable, pump, and optional DO sensor cable on the GPCTD:
  - A. Very lightly lubricate the face of the cable connector with silicone grease (DC-4 or equivalent).

GPCTD

- B. Install the cable connector, aligning the pins.
- C. Place the locking sleeve over the cable connector and tighten it finger tight only. **Do not overtighten the locking sleeve and do not use a wrench or pliers.**
- 2. Connect the other end of the 4-pin I/O cable to the GPCTD's controller and power supply.
- 3. Verify that all hardware and fittings are secure.
  - If deploying a GPCTD that has the optional DO connector without a DO sensor, verify that a dummy plug is installed in the optional oxygen sensor bulkhead connector on the GPCTD sensor end cap.
- 4. (If caps were placed on the end of the intake and exhaust to keep dust and debris out of the system during storage) Remove the caps from the end of the intake and exhaust.
- 5. See *Deployment/Recovery Technique and Pump Operation* in *Optimizing Data Quality* above for Sea-Bird recommendations on deployment and recovery techniques to minimize contamination of the conductivity cell and oxygen sensor membrane with surface oils as it enters/exits the water.
- 6. When ready to begin a profile: (if AutoRun=Y) Apply power to begin sampling. (if AutoRun=N) Apply power, send any character to wake up the GPCTD, and then send Start to begin sampling.

## Recovery

## WARNING!

If the GPCTD stops working while underwater, is unresponsive to commands, or shows other signs of flooding or damage, carefully secure it away from people until you have determined that abnormal internal pressure does not exist or has been relieved. Pressure housings may flood under pressure due to dirty or damaged o-rings, or other failed seals. When a sealed pressure housing floods at great depths and is subsequently raised to the surface, water may be trapped at the pressure at which it entered the housing, presenting a danger if the housing is opened before relieving the internal pressure. Instances of such flooding are rare. However, a housing that floods at 1500 meters depth holds an internal pressure of more than 2000 psia, and has the potential to eject the end cap with lethal force. A housing that floods at 50 meters holds an internal pressure of more then 85 psia; this force could still cause injury.

If you suspect the GPCTD is flooded, point it in a safe direction away from people, and loosen the 4 screws on the sensor end cap about 1/2 turn. If there is internal pressure, the end cap will follow the screws out, and the screws will not become easier to turn. In this event, loosen the bulkhead connector (on the other end cap) very slowly, at least 1 turn. This opens an o-ring seal under the connector. Look for signs of internal pressure (hissing or water leak). If internal pressure is detected, let it bleed off slowly past the connector o-ring. Then, you can safely remove the sensor end cap.

See *Deployment/Recovery Technique and Pump Operation* in *Optimizing Data Quality* above for Sea-Bird recommendations on orienting the GPCTD during recovery to minimize contamination of the conductivity cell and oxygen sensor membrane with surface oils.

Rinse the GPCTD with fresh water. See *Section 5: Routine Maintenance and Calibration* for conductivity cell and dissolved oxygen sensor rinsing, cleaning, and storage.

## Uploading and Processing Data

#### Note:

Connect the I/O cable as described in Power and Communications Test in Section 3: Preparing GOCTD for Deployment.

- 1. Install a data I/O cable (4-pin IE55 to DB-9S with external power leads or battery snap), aligning the pins.
- 2. Double click on SeatermV2.exe. The main screen appears.
- 3. In the Instruments menu, select *SBE Glider Payload CTD*. Seaterm232 opens.
- Seaterm232 tries to automatically connect to the GPCTD. As it connects, it sends GetHD and displays the response. Seaterm232 also fills the Send Commands window with the correct list of commands for your GPCTD. If there is no communication:
  - A. In the Communications menu, select *Configure*. The Serial Port Configuration dialog box appears. Select the Comm port and baud rate for communication, and click OK. Note that the factory-set baud rate is documented on the Configuration Sheet.
  - B. In the Communications menu, select *Connect* (if *Connect* is grayed out, select *Disconnect and reconnect*). Seaterm232 will attempt to connect at the baud specified in Step A, but if unsuccessful will then cycle through all other available baud rates.
  - C. If there is still no communication, check cabling between the computer and GPCTD.
  - D. If there is still no communication, repeat Step A with a different comm port, and try to connect again.
- 5. If sampling autonomously, command the GPCTD to stop logging by pressing the Enter key, typing **Stop**, and pressing the Enter key again.
- 6. Display GPCTD status information by typing **DS** and pressing the Enter key. The display looks like this:

```
SBE Glider Payload CTD 1.0 SERIAL NO. 12345 27 Apr 2010 09:38:22
vMain = 9.37, vLith = 3.04
autorun = no
samplenumber = 57, free = 559183, profiles = 3
not logging
sample every 1 seconds
sample mode is continuous
data format = raw Decimal
do not force on RS232 transmitter
transmit real time data
acquire SBE 43 oxygen
minimum conductivity frequency = 3011.0
custom pump mode disabled
```

Verify that the status is **not logging.** 

Note:

- 7. Click Upload menu to upload stored data. Seaterm232 responds as follows:
  - A. Seaterm232 sends GetSD and displays the response.
     GetSD provides information on the instrument status, and number of samples in memory.
  - B. In the Save As dialog box, enter the desired upload file name and click OK. The upload file has a .XML extension.
  - C. An Upload Data dialog box appears:

| If binary upload is selected,                                                                                                    |                                                                                                    |
|----------------------------------------------------------------------------------------------------|----------------------------------------------------------------------------------------------------|
| and then converts it to ASCII text                                                                                                    | Upload Data 🛛 🛛 🔀                                                                                                    |
| resulting in a data file that is identical to one uploaded in ASCII text.                                                                                                    | Upload Data Header Form Select to enable ASCII text or binary upload. Binary is approximately twice as fast.                                                                                                    |
| Select number of bytes uploaded in each block.<br>Seaterm232 uploads data in blocks, and calculat<br>checksum at end of each block. If block fails che<br>verification, Seaterm232 tries to upload block of<br>again, cutting block size in half.                                                                                                    | tes a<br>cksum<br>data Upload format Text  Binary Block size [bytes] Block size [bytes] 100000 Memory summary Bytes 1305 Samples 87 Samples Free 559153 SampleLength 15 Profiles 2                                                                                                    |
| <ul> <li>Defines data upload type and range:</li> <li>All data as a single file – All data uploaded into</li> <li>All data separated by cast – All data uploaded Separate file is written for each cast, with 3-dig number (001, 002, etc.) appended to user-sele file name.</li> <li>By cast number range – Enter beginning cast and total number of casts. Separate file is writt each cast, with 3-digit cast number (001, 002, appended to user-selected file name.</li> <li>By scan number range – Enter beginning scar (sample) number and total number of scans. A within range is uploaded into 1 file.</li> <li>By address range – Enter beginning byte num total number of bytes (first byte is byte 0). All within range is uploaded into 1 file.</li> <li>From a single cast – Enter cast number. All dat uploaded into 1 file.</li> </ul> | o 1 file.       Upload data options         id cast ected       All data as a single file       By scan number range         number ten for etc.)       All data separated by cast       By address range         All data       By cast number range       From a single cast         Profile range       Beginning with cast #       1         Number of casts to upload       2         Oxygen frequency       Click to review / modify |
| (Oxygen section does not appear if GPCTD is no<br>integrated with optional DO.) If <i>Apply hysteresis</i><br><i>correction</i> selected, Seaterm232 performs hyster<br>corrections on SBE 43F frequency values. See<br><i>Application Note 64-3</i> for hysteresis correction de                                                                                                    | ot resis etails. C:\SeatermV2\test\upload\rs232\SBE Glider Payload CTD_70                                                                                                    |
| <ul> <li>To change upload file name selected in Step B a click Browse to navigate to desired upload file parame. Upload file has a .xml extension.</li> <li>After Seaterm232 uploads data into .xml file, it automatically converts .xml file to .cnv file (sar name, different extension), which is compatible SPE Data Dragonome.</li> </ul>                                                                                                    | ath and<br>t<br>me file<br>e with Help Start Save & Exit Cancel                                                                                                    |
| <ul> <li>Sectoral Processing.</li> <li>Seaterm232 also creates a configuration file (single name, .xmlcon extension), which contains information on GPCTD calibration coefficients. This file is used in SBE Data Processing's Demodule, for calculating derived variables.</li> </ul>                                                                                                    | same<br>rive                                                                                                    |

Make the desired selections.

8. Click the Header Form tab to customize the header:

|                                                                                                    | Upload Data                                                                                                    | X |
|----------------------------------------------------------------------------------------------------|----------------------------------------------------------------------------------------------------|---|
| <ul> <li>Defines header information<br/>included with uploaded data:</li> <li>Prompt for header information –<br/>As data is uploaded, user is<br/>prompted to fill out user-defined<br/>header form.</li> <li>Include default header form in<br/>upload file – User-defined<br/>default header form included in<br/>upload file. User is not<br/>prompted to add any<br/>information when data is<br/>uploaded.</li> <li>Don't include default header<br/>form in upload file – Header<br/>information not included in<br/>upload file.</li> </ul> | Upload Data       Header Form         Header Choice       Prompt for Header Information         Prompt for line # 01       Mooring Description:         Prompt for line # 02       Latitude:         Prompt for line # 03       Longitude:         Prompt for line # 04       Deployment Start Date:         Prompt for line # 05       Deployment Recovery Date:         Prompt for line # 06 |   |
|                                                                                                    | Help Start Save & Exit Cancel                                                                                                    |   |

The entries are free form, 0 to 12 lines long. This dialog box establishes:

- the header prompts that appear for the user to fill in when uploading • data, if Prompt for header information was selected
- the header included with the uploaded data, if Include default header form in upload file was selected

Enter the desired header/header prompts.

- 9. Click Start; the Status bar at the bottom of the window displays the upload progress:
  - A. Seaterm232 sends **GetHD** (get hardware data), **GetSD** (get status data), GetCD (get configuration data), GetCC (get calibration coefficients), and GetEC (get event counter), and writes the responses to the upload file. These commands provide information regarding the number of samples in memory, calibration coefficients, etc.
  - B. If you selected Prompt for header information in the Upload Data **dialog box** – a dialog box with the header form appears. Enter the desired header information, and click OK. Seaterm232 writes the header information to the upload file.
  - C. Seaterm232 sends the data upload command, based on your selection of upload range in the Upload Data dialog box, writes the data to the upload .xml file, and then creates the .cnv file from the .xml file. The .cnv file is compatible with the post-processing modules in SBE Data Processing.
  - D. If you selected All data separated by cast or By cast number range in the Upload Data dialog box - Seaterm232 repeats Steps B and C for each cast.
  - E. Seaterm232 creates a configuration (.xmlcon) file, which contains information on GPCTD calibration coefficients. This file is used in SBE Data Processing's Derive module.
  - F. When the data has been uploaded, Seaterm232 shows the S> prompt (if OutputExecutedTag=N).

#### Note:

If you selected Apply hysteresis correction in the Upload Data dialog box, the oxygen frequency values in the .cnv file have been corrected for hysteresis.

#### Notes:

- Dynamic errors in data acquired with Slow Interval Sampling or Spot Sampling cannot be improved by running Filter, Align CTD, or Cell Thermal Mass.
- See the SBE Data Processing manual on CD-ROM or the Help files for details on using the software to process data.

#### Notes:

To prepare for re-deployment:

- After all data has been uploaded, send **ResetLogging**. If this is not sent, new data will be stored after the last recorded sample, preventing use of the entire memory capacity.
- 2. Do one of the following:
  Send QS to put the GPCTD in quiescent (sleep) state until ready to redeploy. Quiescent current is only 30 microAmps.
  - Use Start to begin autonomous sampling.

10. Ensure all data has been uploaded from the GPCTD by reviewing — the data in SBE Data Processing:

- A. If you used Continuous Sampling or Fast Interval Sampling, you can use the Filter, Align CTD, and Cell Thermal Mass modules to reduce dynamic errors observed in the data.
- B. Use the Derive module to compute salinity, density, and other parameters.
  - 1) In SBE Data Processing's Run menu, select Derive.
  - In the Derive dialog box, click on the File Setup tab. Select the configuration (.xmlcon) file and data (.cnv) file that were output by Seaterm232 in Step 9.
  - 3) Click on the Data Setup tab, and click Select Derived Variables. Select the desired output variables, and click OK. Then click Start Process. Derive will output a .cnv file that includes all the data in the input .cnv file as well as the desired derived variables.
- C. Use the Sea Plot module to plot the data.

# Section 5: Routine Maintenance and Calibration

This section reviews corrosion precautions, connector mating and maintenance, conductivity cell storage and cleaning, pressure sensor maintenance, oxygen sensor maintenance, replacing AF24173 Anti-Foulant Devices, and sensor calibration. The accuracy of the GPCTD is sustained by the care and calibration of the sensors and by establishing proper handling practices.

## **Corrosion Precautions**

Rinse the GPCTD with fresh water after use and prior to storage.

All exposed materials are titanium or plastic. No corrosion precautions are required, but direct electrical connection of the titanium to dissimilar metal hardware should be avoided.

## **Connector Mating and Maintenance**

#### Note:

See Application Note 57: Connector Care and Cable Installation.

## CAUTION:

**Do not use WD-40** or other petroleum-based lubricants, as they will damage the connector.

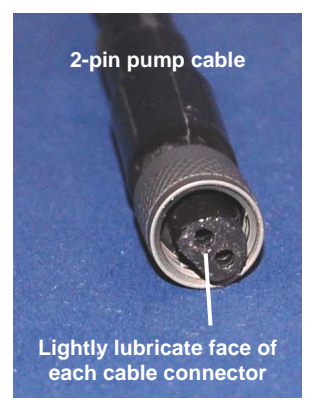

Clean and inspect connectors, cables, and dummy plugs before every deployment and as part of your yearly equipment maintenance. Inspect connectors that are unmated for signs of corrosion product around the pins, and for cuts, nicks or other flaws that may compromise the seal. When remating:

- 1. Very lightly lubricate the face of the dummy plug / cable connector with silicone grease (DC-4 or equivalent).
- 2. Install the dummy plug/cable connector, aligning the pins.
- 3. Place the locking sleeve over the plug/cable connector. Tighten the locking sleeve finger tight only. Do not overtighten the locking sleeve and do not use a wrench or pliers.

Verify that cables are installed before deployment.

## **Conductivity Cell Maintenance**

### CAUTIONS:

- Do not put a brush or any object inside the conductivity cell to dry it or clean it. Touching and bending the electrodes can change the calibration. Large bends and movement of the electrodes can damage the cell.
- Do not store the GPCTD with water in the conductivity cell. Freezing temperatures (for example, in Arctic environments or during air shipment) can break the cell if it is full of water.

The GPCTD's conductivity cell is shipped dry to prevent freezing in shipping. Refer to *Application Note 2D: Instructions for Care and Cleaning of Conductivity Cells* for rinsing, cleaning, and storage procedures and materials.

## **Pressure Sensor Maintenance**

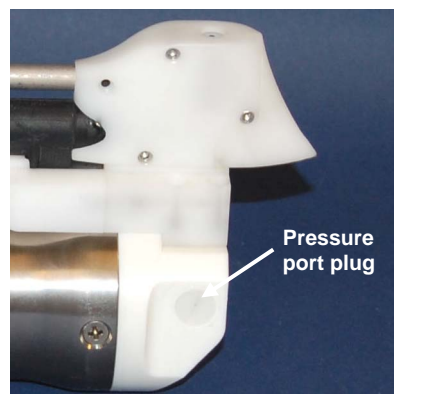

CAUTION: Do not put a brush or any object in the pressure port. Doing so may damage or break the pressure sensor. The pressure port plug has a small vent hole to allow hydrostatic pressure to be transmitted to the pressure sensor inside the instrument, while providing protection for the pressure sensor, keeping most particles and debris out of the pressure port.

Periodically (approximately once a year) inspect the pressure port to remove any particles, debris, etc:

- 1. Unscrew the pressure port plug from the pressure port.
- 2. Rinse the pressure port with warm, de-ionized water to remove any particles, debris, etc.
- 3. Replace the pressure port plug.

## Oxygen Sensor Maintenance

## CAUTIONS:

- Do not use a brush or any object on the oxygen sensor membrane to clean it, as you may tear it.
- Do not store the GPCTD with water in the oxygen sensor plenum. Freezing temperatures (for example, in Arctic environments or during air shipment) can tear the membrane if the plenum is full of water.

Refer to Application Note 64: Dissolved Oxygen Sensor – Background Information, Deployment Recommendations, and Cleaning and Storage for rinsing, cleaning, and storage procedures and materials for the optional oxygen sensor.

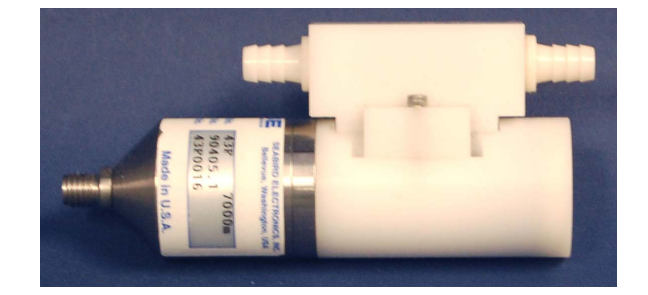

## **Replacing Anti-Foulant Devices – Mechanical Design Change**

The T-C Duct also serves as the anti-foulant device fitting.

Anti-Foulant Device cover Remove 4-40 screws (4) securing cover

Anti-foulant device cup

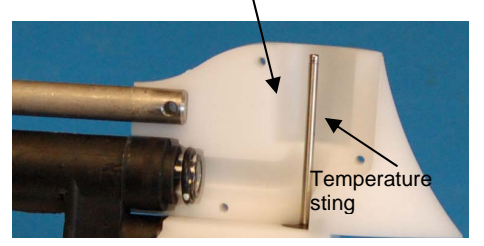

The following page, developed for an SBE 37-SM MicroCAT, provides details on handling the Anti-Foulant Device. However, those mechanical details for accessing the Anti-Foulant Device are not valid for the GPCTD. Follow these instructions to access the Anti-Foulant Device

- 1. Using an Allen wrench, remove the four 4-40 screws securing the Anti-Foulant Device cover. Pull the cover off.
- 2. Replace the Anti-Foulant Device in the *cup* around the temperature sting.
- 3. Replace the cover, reinstalling the four 4-40 screws.

## Replacing Anti-Foulant Devices (SBE 37-SI, SM, IM)

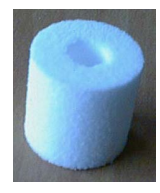

AF24173 Anti-Foulant Device

## WARNING!

AF24173 Anti-Foulant Devices contain bis(tributyltin) oxide. Handle the devices only with rubber or latex gloves. Wear eye protection. Wash with soap and water after handling.

Read precautionary information on product label (see Appendix III) before proceeding.

It is a violation of US Federal Law to use this product in a manner inconsistent with its labeling.

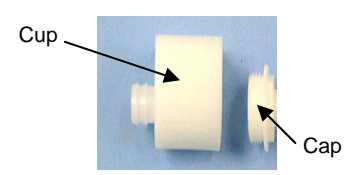

The MicroCAT has an anti-foulant device cup and cap on each end of the cell. New MicroCATs are shipped with an Anti-Foulant Device and a protective plug pre-installed in each cup.

**Wearing rubber or latex gloves**, follow this procedure to replace each Anti-Foulant Device (two):

- 1. Remove the protective plug from the anti-foulant device cup;
- 2. Unscrew the cap with a <sup>5</sup>/<sub>8</sub>-inch socket wrench;
- 3. Remove the old Anti-Foulant Device. If the old device is difficult to remove:
  - Use needle-nose pliers and carefully break up material;
  - If necessary, remove the guard to provide easier access.

Place the new Anti-Foulant Device in the cup;

- 4. Rethread the cap onto the cup. Do not over tighten;
- 5. If the MicroCAT is to be stored, reinstall the protective plug. Note that the plugs must be removed prior to deployment or pressurization. If the plugs are left in place during deployment, the cell will not register conductivity. If left in place during pressurization, the cell may be destroyed.

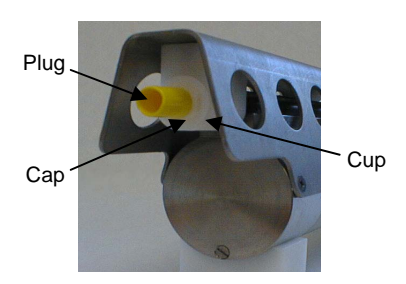

## CAUTION:

Anti-foulant device cups are attached to the guard and connected with tubing to the cell. Removing the guard without disconnecting the cups from the guard will break the cell. If the guard must be removed:

- Remove the two screws connecting each anti-foulant device cup to the guard.
- 2. Remove the four Phillips-head screws connecting the guard to the housing and sensor end cap.
- 3. Gently lift the guard away.

After recalibration, Sea-Bird enters the new conductivity, temperature, pressure, and optional oxygen calibration coefficients in the GPCTD's EEPROM, and ships the instrument back to the user with Calibration Certificates showing the new coefficients. Sea-Bird sensors are calibrated by subjecting them to known physical conditions and measuring the sensor responses. Coefficients are then computed, which may be used with appropriate algorithms to obtain engineering units. The conductivity, temperature, pressure, and optional oxygen sensors on the GPCTD are supplied fully calibrated, with coefficients stored in EEPROM in the GPCTD and printed on their respective Calibration Certificates.

We recommend that the GPCTD be returned to Sea-Bird for calibration.

## **Conductivity Sensor Calibration**

The conductivity sensor incorporates a fixed precision resistor in parallel with the cell. When the cell is dry and in air, the sensor's electrical circuitry outputs a frequency representative of the fixed resistor. This frequency is recorded on the Calibration Certificate and should remain stable (within 1 Hz) over time.

The primary mechanism for calibration drift in conductivity sensors is the fouling of the cell by chemical or biological deposits. Fouling changes the cell geometry, resulting in a shift in cell constant.

Accordingly, the most important determinant of long-term sensor accuracy is the cleanliness of the cell. We recommend that the conductivity sensor be calibrated before and after deployment, but particularly when the cell has been exposed to contamination by oil slicks or biological material.

## **Temperature Sensor Calibration**

The primary source of temperature sensor calibration drift is the aging of the thermistor element. Sensor drift will usually be a few thousandths of a degree during the first year, and less in subsequent intervals. Sensor drift is not substantially dependent upon the environmental conditions of use, and — unlike platinum or copper elements — the thermistor is insensitive to shock.

## **Pressure Sensor Calibration**

The GPCTD's strain-gauge pressure sensor is capable of meeting the GPCTD's error specification with some allowance for aging and ambient-temperature induced drift.

Pressure sensors show most of their error as a linear offset from zero. A technique is provided below for making small corrections to the pressure sensor calibration using the *offset* (**POffset=**) calibration coefficient term by comparing GPCTD pressure output to readings from a barometer.

Allow the GPCTD to equilibrate (with power on) in a reasonably constant temperature environment for at least 5 hours before starting. Pressure sensors exhibit a transient change in their output in response to changes in their environmental temperature. Sea-Bird instruments are constructed to minimize this by thermally decoupling the sensor from the body of the instrument. However, there is still some residual effect; allowing the GPCTD to equilibrate before starting will provide the most accurate calibration correction.

#### GPCTD

| Note:<br>The GPCTD's pressure sensor is an<br>absolute sensor, so its <b>raw</b> output                                                                                                    | 1. | Place the GPCTD in the orientation it will have when deployed.                                                                                                    |
|----------------------------------------------------------------------------------------------------|----|----------------------------------------------------------------------------------------------------|
| includes the effect of atmospheric<br>pressure (14.7 psi). As shown on the<br>Calibration Sheet, Sea-Bird's<br>calibration (and resulting calibration<br>coefficients) is in terms of psia.<br>However, when outputting pressure in<br><b>engineering units</b> , the GPCTD<br>outputs pressure relative to the ocean<br>surface (i.e., at the surface the output<br>pressure is 0 decibars). The GPCTD | 2. | <ul> <li>In Seaterm232:</li> <li>A. Set the pressure offset to 0.0 (POffset=0).</li> <li>B. Send OutputFormat=1 to set the output format to decimal engineering units.</li> <li>C. Send TSN:100 to sample 100 times and transmit converted data in engineering units (decibars for pressure).</li> <li>Compare the GPCTD output to the reading from a good barometer at the same elevation as the GPCTD's pressure sensor.</li> <li>Calculate affrat = barometer reading - GPCTD reading.</li> </ul> |
| psia to decibars:<br>Pressure (db) =<br>[pressure (psia) - 14.7] * 0.689476                                                                                                    | 4. | Enter calculated offset (positive or negative) in the GPCTD's EEPROM, using <b>POffset=</b> in Seaterm232.                                                                                                    |

Offset Correction ExampleAbsolute pressure measured by a barometer is 1010.50 mbar. Pressure displayed from GPCTD is -2.5 db.Convert barometer reading to decibars using the relationship:mbar \* 0.01 = dbBarometer reading = 1010.50 mbar \* 0.01 = 10.1050 dbmbar \* 0.01 = dbThe GPCTD's internal calculations and our processing software output gage pressure, using an assumed value of 14.7 psi for atmospheric pressure. Convert GPCTD reading from gage to absolute by adding 14.7 psi to the GPCTD's output:-2.5 db + (14.7 psi \* 0.689476 db/psia) = -2.5 + 10.13 = 7.635 dbOffset = 10.1050 - 7.635 = + 2.47 dbEnter offset in GPCTD.

For demanding applications, or where the sensor's air ambient pressure response has changed significantly, calibration using a dead-weight generator is recommended. This provides more accurate results, but requires equipment that may not be readily available. The end cap's 7/16-20 straight thread permits mechanical connection to the pressure source. Use a fitting that has an O-ring tapered seal, such as Swagelok-200-1-4ST, which conforms to MS16142 boss.

## **Oxygen Sensor Calibration**

The optional oxygen sensor measures the flux of oxygen across a Teflon membrane. The primary mechanism for calibration drift is the fouling of the membrane by chemical or biological deposits. Fouling changes the membrane permeability, resulting in a calibration shift. Accordingly, the most important determinant of long-term sensor accuracy is the cleanliness of the membrane. We recommend that the oxygen sensor be calibrated before and after deployment, but particularly when the sensor has been exposed to contamination by oil slicks or biological material.

A technique is provided in *Application Note 64-2: Dissolved Oxygen Sensor Calibration and Data Corrections using Winkler Titrations* for making small corrections to the oxygen sensor calibration by comparing oxygen output to Winkler titrations from water samples. This application note was written for an SBE 43 Dissolved Oxygen Sensor, a voltage output sensor, incorporated with a profiling CTD integrated with a water sampler. However, the basic technique can be adapted for use with the GPCTD, which incorporates the SBE 43F, a frequency output version of the SBE 43.

## **Section 6: Troubleshooting**

This section reviews common problems in operating the GPCTD, and provides the most likely causes and solutions.

## Problem 1: Unable to Communicate with GPCTD

If **OutputExecutedTag=N**, the S> prompt indicates that communications between the GPCTD and computer have been established. Before proceeding with troubleshooting, attempt to establish communications again by clicking Connect on SEATERM's toolbar or sending any character.

**Cause/Solution 1**: The I/O cable connection may be loose. Check the cabling between the GPCTD and computer for a loose connection.

**Cause/Solution 2**: The instrument type and/or its communication settings may not have been entered correctly in Seaterm232. Verify the settings in the Serial Port Configuration dialog box (Communications menu -> *Configure*). The settings should match those on the instrument Configuration Sheet.

**Cause/Solution 3**: The I/O cable may not be the correct one or may not be wired properly to the controller.

## **Problem 2: Unreasonable Data**

The symptom of this problem is data that contains unreasonable values (for example, values that are outside the expected range of the data).

**Cause/Solution 1**: Conductivity, temperature, pressure, or optional oxygen data with unreasonable values may be caused by incorrect calibration coefficients in the instrument's EEPROM. Verify the calibration coefficients in EEPROM match the instrument Calibration Certificates, using the **DC** command.

## **Problem 3: Salinity Lower than Expected**

**Cause/Solution 1**: A fouled conductivity cell will report lower than correct salinity. Large errors in salinity indicate that the cell is extremely dirty, has something large lodged in it, or is broken. Proceed as follows:

- 1. Clean the conductivity cell as described in *Application Note 2D: Instructions for Care and Cleaning of Conductivity Cells.*
- 2. Remove larger droplets of water by blowing through the conductivity cell. **Do not use compressed air**, which typically contains oil vapor.
- 3. Running the GPCTD in air, use the **TSR** command to look at the raw conductivity frequency (the second number in each line of output). It should be within 1 Hz of the zero conductivity value printed on the conductivity cell Calibration Sheet. If it is significantly different, the cell is probably damaged.

## Glossary

**GPCTD (Glider Payload CTD) -** High-accuracy conductivity, temperature, pressure, and optional dissolved oxygen sensor.

**Fouling** – Biological growth in the conductivity cell and/or on the oxygen sensor membrane during deployment.

**PCB** – Printed Circuit Board.

**Scan** – One data sample containing temperature, conductivity, pressure, and optional oxygen.

**SEASOFT V2** – Sea-Bird's complete Win 2000/XP software package, which includes software for communication, real-time data acquisition, and data analysis and display. SEASOFT V2 includes Deployment Endurance Calculator, *SeatermV2*, SEATERM, Seasave V7, and *SBE Data Processing*. Note that the real-time data acquisition and data analysis and display software is not compatible with the GPCTD.

**SeatermV2** – Win 2000/XP terminal program *launcher*. Depending on the instrument selected, it launches Seaterm232 (RS-232 instruments, like the GPCTD), Seaterm485 (RS-485 instruments), or SeatermIM (inductive modem instruments).

**Seaterm232** – Win 2000/XP terminal program used with Sea-Bird instruments that communicate via an RS-232 interface, and that were developed or redesigned in 2006 and later. The common feature of these instruments is the ability to output data in XML. The current list of instruments supported by Seaterm232 includes: SBE 16*plus* V2 (RS-232 interface, version 2 or later firmware); SBE 19*plus* V2 (version 2 or later firmware); SBE 37-SM / -SMP / -SI / -SIP (all version 3 or later firmware), SBE 54, and Glider Payload CTD.

**Super O-Lube** – Silicone lubricant used to lubricate O-rings and O-ring mating surfaces. Super O-lube can be ordered from Sea-Bird, but should also be available locally from distributors. Super O-Lube is manufactured by Parker Hannifin (www.parker.com/ead/cm2.asp?cmid=3956).

**Triton X-100** – Reagent grade non-ionic surfactant (detergent), used for cleaning the conductivity cell. Triton can be ordered from Sea-Bird, but should also be available locally from chemical supply or laboratory products companies. Triton is manufactured by Mallinckrodt Baker (www.mallbaker.com/changecountry.asp?back=/Default.asp).

# Appendix I: Functional Description and Circuitry

## **Sensors and Sensor Interface**

#### Sensors:

- The GPCTD embodies the same temperature and conductivity sensor elements (pressure-protected thermistor and 3-electrode, 2-terminal, borosilicate glass cell) previously employed in Sea-Bird's MicroCAT and Argo float products.
- The pressure sensor is a Druck strain-gauge sensor.
- The optional oxygen sensor is the SBE 43F, a frequency-output version of the SBE 43 Dissolved Oxygen Sensor (voltage output sensor).

#### Sensor interfaces:

- Temperature is acquired by applying an AC excitation to a bridge circuit containing an ultra-stable aged thermistor with a drift rate of less than 0.002 °C per year. The other elements in the bridge are VISHAY precision resistors. A 24-bit A/D converter digitizes the output of the bridge. AC excitation and ratiometric comparison avoids errors caused by parasitic thermocouples, offset voltages, leakage currents, and reference errors.
- Conductivity is acquired using an ultra-precision Wien-Bridge oscillator to generate a frequency output in response to changes in conductivity.
- Pressure is acquired by applying an AC excitation to the pressure bridge. A 24-bit A/D converter digitizes the output of the bridge. AC excitation and ratiometric comparison avoids errors caused by parasitic thermocouples, offset voltages, leakage currents, and reference errors. A silicon diode embedded in the pressure bridge is used to measure the temperature of the pressure bridge. This temperature is used to perform offset and span corrections on the measured pressure signal.

## Memory

The GPCTD has an 8-Mbyte non-volatile FLASH memory. FLASH memory is non-volatile; data in FLASH is not lost as a result of removal of power. Because FLASH is written to a *page* (256 bytes) at a time, data is first accumulated in a 256-byte RAM buffer. When the buffer is full, its contents are transferred to FLASH. The buffer is volatile, and thus depends on external power; any data that is in the buffer when power is removed will be corrupted. C, T, and P are stored in 12 bytes/sample; optional DO adds 3 bytes/sample. Thus, the 256-byte buffer can hold 22 samples of C, T, and P, or 18 samples of C, T, P, and DO; this is the maximum amount of data that will be corrupted each time power is removed.

*Example 1:* You stop logging, do not upload data, and remove power when there are 240,000 bytes in FLASH and 100 bytes in buffer. When you apply power and resume logging, GPCTD fills remaining 156 bytes in buffer with new data, writes entire buffer to FLASH, and continues logging and writing data to buffer. The 100 bytes that were in buffer when power was removed is corrupted; data before it (from first deployment) and data after it (from second deployment) are unaffected.

*Example 2:* You stop logging and upload data when there are 240,000 bytes in FLASH and 100 bytes in buffer. The GPCTD correctly uploads data in FLASH as well as data in buffer. You remove power after upload is complete.

# **Appendix II: Command Summary**

| CATEGORY         | COMMAND             | DESCRIPTION                                                                    |
|------------------|---------------------|--------------------------------------------------------------------------------|
|                  | GetCD               | Get and display configuration data (setup parameters).                         |
|                  | GetSD               | Get and display status data                                                    |
|                  | GetCC               | Display calibration coefficients.                                              |
| ~                | GetEC               | Get and display event counter data                                             |
| Status           | ResetEC             | Delete all events in event counter.                                            |
|                  | GetHD               | Get and display hardware data                                                  |
|                  | DS                  | Get and display status and setup parameters.                                   |
|                  | DC                  | Get and display calibration coefficients                                       |
|                  | DateTime=           | Set real-time clock month day year hour                                        |
|                  | mmddyyyyhhmmss      | minute, second.                                                                |
|                  | BaudRate=x          | <b>x</b> = baud rate (9600, 38400, or 115200). Default 9600.                   |
|                  | RS232ForceOn=x      | x=                                                                             |
|                  | 0                   | <b>x=Y</b> : Display XML Executing and Executed tags.                          |
|                  | OutputExecutedTag=x | <b>x=N</b> : Do not.                                                           |
|                  |                     | <b>x=0</b> : output converted data in Hex.                                     |
|                  | OutputFormat=x      | <b>x=1</b> : output converted data in decimal.                                 |
| General          | - · · · <b>·</b>    | <b>x=2</b> : output raw data in Hex.                                           |
| Setup            |                     | <b>x=Y</b> : SBE 43F dissolved oxygen sensor installed.                        |
| _                | OxygenInstalled=x   | <b>x=N</b> : SBE 43F dissolved oxygen sensor <b>not</b> installed.             |
|                  |                     | <b>x=Y</b> : Run pump at fast speed, even if                                   |
|                  | Caston Dama Mada a  | OxygenInstalled=N.                                                             |
|                  | CustomPumpMode=x    | $\mathbf{x}=\mathbf{N}$ : Do not override pump setting defined by              |
|                  |                     | OxygenInstalled=.                                                              |
|                  |                     | Quit session and place GPCTD in quiescent (sleep) state.                       |
|                  | QS                  | Power to digital and analog electronics is turned off.                         |
|                  |                     | Memory retention is not affected.                                              |
|                  | Interval=x          | <b>x</b> = interval (seconds) between samples (1 - 3600).                      |
|                  | MinCondFreq=x       | <b>x</b> = minimum conductivity frequency (Hz) to enable                       |
|                  | in a contained in   | pump turn-on.                                                                  |
|                  | TxRealTime=x        | <b>x=Y</b> : Output real-time data for autonomous sampling.                    |
|                  |                     | <b>x=N</b> : Do not.                                                           |
|                  |                     | After all previous data has been uploaded, send this                           |
| Autonomous       | ResetLogging        | memory available for recording (command must be sent                           |
| Sampling         | 00 0                | twice) If not sent data stored after last sample                               |
|                  |                     | $\mathbf{x}$ - $\mathbf{V}$ : Reset logging start nump and start sampling when |
|                  | AutoRun=x           | power applied stop sampling when power removed                                 |
|                  | nutorun-x           | <b>x=N</b> : Wait for a command when power applied.                            |
|                  | Start               | Start pump and start autonomous sampling                                       |
|                  | <i>a</i> .          | Stop pump and autonomous sampling. Press Enter key                             |
|                  | Stop                | before sending <b>Stop</b> .                                                   |
| D ( 11           | UCx                 | Upload cast x. First cast is cast 1.                                           |
| Data Upload      | UH                  | Upload all headers.                                                            |
|                  |                     | <b>Run pump</b> ; take <b>1</b> sample of all parameters; transmit             |
|                  | PTS                 | data in units defined by <b>OutputFormat</b> =, and turn pump                  |
|                  |                     | off. If DO sensor installed, time that pump runs is                            |
|                  |                     | dependent on T and P.                                                          |
|                  |                     | Take 1 sample of all parameters; transmit data in units                        |
| Spot<br>Sampling | TS                  | defined by <b>OutputFormat=</b> . <b>Does not run pump</b>                     |
|                  | 10                  | before sampling. If desired, send a <i>pump command</i>                        |
|                  |                     | before and after sending <b>TS</b> , to turn pump on and off.                  |
|                  | TSR                 | lake I sample of all parameters; transmit raw data. Does                       |
|                  |                     | not run pump before sampling. If desired, send a pump                          |
|                  |                     | commana before and after sending <b>ISK</b> , to turn pump on                  |
| 1                | тр                  | Take 1 pressure sample, transmit data (ppppp pp db)                            |
| 1                | Ir                  | Send last sample of all parameters from buffer and                             |
|                  | SL                  | transmit data in units defined by <b>OutputFormat</b>                          |
|                  |                     | Send last sample of pressure data from huffer in decimal                       |
|                  | SLP                 | engineering units (ppppp.pp db).                                               |
| ·                |                     |                                                                                |

| CATEGORY                  | COMMAND            | DESCRIPTION                                            |
|---------------------------|--------------------|--------------------------------------------------------|
| D                         | PumpFast           | Turn pump on at fast speed.                            |
| Pump<br>On/Off            | PumpSlow           | Turn pump on at slow speed.                            |
| 01/011                    | PumpOff            | Turn pump off.                                         |
|                           | TCalDate=S         | S=Temperature calibration date.                        |
|                           | TAO=F              | <b>F</b> =Temperature A0.                              |
|                           | TA1=F              | <b>F</b> =Temperature A1.                              |
|                           | TA2=F              | <b>F</b> =Temperature A2.                              |
|                           | TA3=F              | <b>F</b> =Temperature A3.                              |
|                           | CCalDate=S         | S=Conductivity calibration date.                       |
|                           | CG=F               | <b>F</b> =Conductivity G.                              |
|                           | CH=F               | <b>F</b> =Conductivity H.                              |
|                           | CI=F               | F=Conductivity I.                                      |
|                           | CJ=F               | F=Conductivity J.                                      |
| Coefficients              | CPCor=F            | <b>F</b> =Conductivity pcor.                           |
| (F=floating               | CTCor=F            | <b>F</b> =Conductivity tcor.                           |
| point number;             | WBOTC=F            | <b>F</b> =Conductivity circuit temperature correction. |
| S=string with             | PCalDate=S         | S=Pressure calibration date.                           |
| no spaces)                | PA0=F              | F=Pressure A0.                                         |
| Datas shown               | PA1=F              | F=Pressure A1.                                         |
| are when                  | PA2=F              | F=Pressure A2.                                         |
| calibrations              | PTempA0=F          | <b>F</b> =Pressure temperature A0.                     |
| were                      | PTempA1=F          | <b>F</b> =Pressure temperature A1.                     |
| performed.                | PTempA2=F          | <b>F</b> =Pressure temperature A2.                     |
| Calibration               | PTCA0=F            | <b>F</b> =Pressure temperature compensation ptca0.     |
| coefficients              | PTCA1=F            | <b>F</b> =Pressure temperature compensation ptcal.     |
| are initially             | PTCA2=F            | <b>F</b> =Pressure temperature compensation ptca2.     |
| factory-set and           | PTCB0=F            | <b>F</b> =Pressure temperature compensation ptcb0.     |
| should agree              | PTCB1=F            | <b>F</b> =Pressure temperature compensation ptcb1.     |
| with                      | PTCB2=F            | <b>F</b> =Pressure temperature compensation ptcb2.     |
| Calibration               | POffset=F          | <b>F</b> =Pressure offset correction (decibars).       |
| Certificates              | OCalDate=S         | S=Oxygen calibration date.                             |
| shipped with              | UxSoc=F            | F=Oxygen SOC.                                          |
| GPCTD.                    | OxTau20=F          | F=Oxygen Tau20.                                        |
|                           | Oxf Oliset=F       | F=Oxygen Onset (HZ).                                   |
|                           | OxA=F              | F=Oxygen A.<br>E=Oxygen P                              |
|                           | OxB=F              | F=Oxygen B.<br>E=Oxygen C                              |
|                           | OxC=F              | F=Oxygen C.<br>E=Oxygen E                              |
|                           | OxE=F              | F-Oxygen D1                                            |
|                           | OxD1-F             | $\mathbf{F}$ = Oxygen D1.<br>$\mathbf{F}$ = Oxygen D2  |
|                           | OxD2=F<br>OxH1=F   | F-Oxygen H1                                            |
|                           | OxH2-F             | F-Oxygen H2                                            |
|                           | OxH2=F             | F-Oxygen H3                                            |
|                           | SotMfgDoto-        | Set manufacturing date                                 |
|                           | SeturigDate-       | Set DCP #1 social number                               |
| Hardware<br>Configuration | Self UDSefiainum1= | Set DCD #1 Senai number                                |
|                           | SetPUBSerialNum2=  | Set PCB #2 serial number.                              |
|                           | SetPCBSerialNum3=  | Set PCB #3 serial number.                              |
|                           | SetPCBSerialNum4=  | Set PCB #4 serial number.                              |
| gar auton                 | SetPCBAssembly1=   | Set PCB #1 assembly number.                            |
|                           | SetPCBAssembly2=   | Set PCB #2 assembly number.                            |
|                           | SetPCBAssembly3=   | Set PCB #3 assembly number.                            |
|                           | SetPCBAssembly4=   | Set PCB #4 assembly number.                            |

# **Appendix III: AF24173 Anti-Foulant Device**

AF24173 Anti-Foulant Devices supplied for user replacement are supplied in polyethylene bags displaying the following label:

#### **AF24173 ANTI-FOULANT DEVICE**

FOR USE ONLY IN SEA-BIRD ELECTRONICS' CONDUCTIVITY SENSORS TO CONTROL THE GROWTH OF AQUATIC ORGANISMS WITHIN ELECTRONIC CONDUCTIVITY SENSORS.

| ACTIVE INGREDIENT:     |        |
|------------------------|--------|
| Bis(tributyltin) oxide | 53.0%  |
| OTHER INGREDIENTS:     | 47.0%  |
| Total                  | 100.0% |

## DANGER

See the complete label within the Conductivity Instrument Manual for Additional Precautionary Statements and Information on the Handling, Storage, and Disposal of this Product.

Net Contents: Two anti-foulant devices Sea-Bird Electronics, Inc. 13431 NE 20<sup>th</sup> Street Bellevue, WA 98005

EPA Registration No. 74489-1 EPA Establishment No. 74489-WA-1

#### GPCTD

## AF24173 Anti-Foulant Device

# FOR USE ONLY IN SEA-BIRD ELECTRONICS' CONDUCTIVITY SENSORS TO CONTROL THE GROWTH OF AQUATIC ORGANISMS WITHIN ELECTRONIC CONDUCTIVITY SENSORS.

## ACTIVE INGREDIENT:

| Bis(tributyltin) oxide | 53.0%  |
|------------------------|--------|
| OTHER INGREDIENTS:     | 47.0%  |
| Total                  | 100.0% |

## DANGER

See Precautionary Statements for additional information.

| FIRST AID                                                                                       |                                                                               |  |  |  |
|-------------------------------------------------------------------------------------------------|-------------------------------------------------------------------------------|--|--|--|
| If on skin or                                                                                   | • Take off contaminated clothing.                                             |  |  |  |
| clothing                                                                                        | • Rinse skin immediately with plenty of water for15-20 minutes.               |  |  |  |
|                                                                                                 | • Call a poison control center or doctor for treatment advice.                |  |  |  |
| If swallowed                                                                                    | • Call poison control center or doctor immediately for treatment advice.      |  |  |  |
|                                                                                                 | • Have person drink several glasses of water.                                 |  |  |  |
|                                                                                                 | • Do not induce vomiting.                                                     |  |  |  |
|                                                                                                 | • Do not give anything by mouth to an unconscious person.                     |  |  |  |
| If in eyes                                                                                      | • Hold eye open and rinse slowly and gently with water for 15-20              |  |  |  |
|                                                                                                 | minutes.                                                                      |  |  |  |
|                                                                                                 | • Remove contact lenses, if present, after the first 5 minutes, then continue |  |  |  |
|                                                                                                 | rinsing eye.                                                                  |  |  |  |
|                                                                                                 | • Call a poison control center or doctor for treatment advice.                |  |  |  |
| HOT LINE NUMBER                                                                                 |                                                                               |  |  |  |
| Note to Physician Probable mucosal damage may contraindicate the use of gastric lavage.         |                                                                               |  |  |  |
| Have the product container or label with you when calling a poison control center or doctor, or |                                                                               |  |  |  |
| going for treatment. For further information call National Pesticide Telecommunications         |                                                                               |  |  |  |
| Network (NPTN) at 1-800-858-7378.                                                               |                                                                               |  |  |  |

Net Contents: Two anti-foulant devices

Sea-Bird Electronics, Inc. 13431 NE 20<sup>th</sup> Street Bellevue, WA 98005 EPA Registration No. 74489-1 EPA Establishment No. 74489-WA-1

## PRECAUTIONARY STATEMENTS

## HAZARD TO HUMANS AND DOMESTIC ANIMALS

## DANGER

**Corrosive** - Causes irreversible eye damage and skin burns. Harmful if swallowed. Harmful if absorbed through the skin or inhaled. Prolonged or frequently repeated contact may cause allergic reactions in some individuals. Wash thoroughly with soap and water after handling.

## PERSONAL PROTECTIVE EQUIPMENT

## USER SAFETY RECOMMENDATIONS

Users should:

- Remove clothing immediately if pesticide gets inside. Then wash thoroughly and put on clean clothing.
- Wear protective gloves (rubber or latex), goggles or other eye protection, and clothing to minimize contact.
- Follow manufacturer's instructions for cleaning and maintaining PPE. If no such instructions for washables, use detergent and hot water. Keep and wash PPE separately from other laundry.
- Wash hands with soap and water before eating, drinking, chewing gum, using tobacco or using the toilet.

## ENVIRONMENTAL HAZARDS

Do not discharge effluent containing this product into lakes, streams, ponds, estuaries, oceans, or other waters unless in accordance with the requirements of a National Pollutant Discharge Elimination System (NPDES) permit and the permitting authority has been notified in writing prior to discharge. Do not discharge effluent containing this product to sewer systems without previously notifying the local sewage treatment plant authority. For guidance contact your State Water Board or Regional Office of EPA. This material is toxic to fish. Do not contaminate water when cleaning equipment or disposing of equipment washwaters.

## PHYSICAL OR CHEMICAL HAZARDS

Do not use or store near heat or open flame. Avoid contact with acids and oxidizers.

## DIRECTIONS FOR USE

It is a violation of Federal Law to use this product in a manner inconsistent with its labeling. For use only in Sea-Bird Electronics' conductivity sensors. Read installation instructions in the applicable Conductivity Instrument Manual.

## STORAGE AND DISPOSAL

PESTICIDE STORAGE: Store in original container in a cool, dry place. Prevent exposure to heat or flame. Do not store near acids or oxidizers. Keep container tightly closed.

PESTICIDE SPILL PROCEDURE: In case of a spill, absorb spills with absorbent material. Put saturated absorbent material to a labeled container for treatment or disposal.

PESTICIDE DISPOSAL: Pesticide that cannot be used according to label instructions must be disposed of according to Federal or approved State procedures under Subtitle C of the Resource Conservation and Recovery Act.

CONTAINER HANDLING: Nonrefillable container. Do not reuse this container for any other purpose. Offer for recycling, if available.

Sea-Bird Electronics/label revised 01-28-10

# **Appendix IV: Replacement Parts**

| Part<br>Number | Part                                                     | Application Description                                                                                                    | Quantity<br>in<br>GPCTD |
|----------------|----------------------------------------------------------|----------------------------------------------------------------------------------------------------|-------------------------|
| 801944         | 4-pin IE55 to DB-9S<br>with power leads,<br>2.5 m (9 ft) | From bulkhead connector on<br>GPCTD to computer for setup<br>and data upload                                                                                  | 1                       |
| 172581         | 2-pin IE55 to 2-pin<br>IE55 cable,<br>0.5 m (1.75 ft)    | From pump to bulkhead<br>connector on GPCTD sensor<br>end cap                                                                                                 | 1                       |
| 171558         | 3-pin IE55 to<br>3-pin IE55 cable,<br>0.5 m (1.75 ft)    | From dissolved oxygen sensor<br>to optional oxygen bulkhead<br>connector on GPCTD sensor<br>end cap                                                           | -                       |
| 30411          | Triton X-100                                             | Octyl Phenol Ethoxylate –<br>Reagent grade non-ionic<br>cleaning solution for<br>conductivity cell (supplied in<br>100% strength; dilute as<br>directed)      |                         |
| 801542         | AF24173<br>Anti-Foulant Device                           | bis(tributyltin) oxide device<br>inserted into anti-foulant device<br>cup; set of 2<br>Note: GPCTD uses only<br>1 Anti-Foulant Device; other<br>one is spare. | 1                       |

# Index

## A

Anti-Foulant Device replacing · 49 Anti-Foulant Devices · 57 replacing · 48 Autonomous sampling commands · 31

## B

Batteries · 8 Baud · 29 Baud rate · 9

## С

Calibration · 8, 50 Calibration coefficients commands · 36 Circuitry · 54 Cleaning · 47 Command summary · 55 Commands autonomous sampling · 31 baud  $\cdot$  29 calibration coefficients · 36 communication  $\cdot$  29 continuous sampling · 31 data format · 29 data upload · 33, 42 date/time · 29 descriptions · 21 format · 29 hardware configuration · 36 interval sampling · 31 output format · 29 oxygen · 30 polled sampling · 34 pump · 30, 31 pump on/off · 35 setup · 29 spot sampling · 34 status  $\cdot$  22 upload  $\cdot$  33, 42 Communication commands · 29 Communication defaults · 14 Conductivity sensor maintenance · 47 Conductivity sensor calibration · 50 Connector maintenance · 46 Connectors · 9 Continuous sampling  $\cdot$  10 Continuous sampling commands · 31 Corrosion precautions · 46

## D

Data bits  $\cdot$ Data format  $\cdot$  29, 37 Data I/O  $\cdot$ Data processing  $\cdot$  42, 45 Data storage  $\cdot$  8, 10 Data upload  $\cdot$ Data upload commands  $\cdot$ Date/time commands  $\cdot$ Deployment installation  $\cdot$ optimizing data quality  $\cdot$ Derive  $\cdot$ Description  $\cdot$ Dimensions  $\cdot$ 

## E

End cap  $\cdot$  9, 46

## F

Format · 29 data · 37 Functional description · 54

## G

Glossary · 53 Guard removal · 49

## Η

Hardware configuration  $\cdot$  36

## Ι

Interval sampling · 10 Interval sampling commands · 31

## М

Maintenance · 46 conductivity sensor · 47 pressure sensor · 47 Memory · 8, 10 Modes · *See* Sampling modes

## 0

Output format · 29 Oxygen commands · 30 Oxygen sensor maintenance · 47

## P

Parity · 9 Parker Super O-Lube · 53 Parts replacement · 61 Polled sampling commands · 34 Power · 8 Pressure sensor maintenance · 47 Pressure sensor calibration · 50 Processing data · 42 Pump commands · 30, 31 Pump on/off commands · 35

## Q

Quick start · 4

## R

Recovery physical handling · 41 uploading data · 42 Replacement parts · 61 RS-232 · 9

## S

Sample timing  $\cdot$  10 Sampling autonomous · 18 continuous  $\cdot$  18 fast interval · 18 slow interval · 18 Spot  $\cdot$  20 Sampling commands · 31 Sampling modes · 17 SBE Data Processing · 7, 11, 45 Sea Plot  $\cdot$  45 SEASOFT · 7, 11 Seaterm V2  $\cdot$  7 Seaterm232 · 7, 11, 12, 42 SeatermV2 · 11, 12, 42 Sensor calibration · 50 Sensors  $\cdot 8$ Setup commands  $\cdot$  29 Software · 7 installation · 11 Specifications · 8 Spot sampling  $\cdot$  10 Spot sampling commands · 34 Status command  $\cdot$  22 Stop bits  $\cdot 9$ Storage  $\cdot 47$ Super O-Lube · 53 System description  $\cdot 6$ 

## T

Temperature sensor calibration  $\cdot$ Terminal program  $\cdot$  7, 11, 12, 42 Test power and communications  $\cdot$ setup  $\cdot$ Timing  $\cdot$ Triton  $\cdot$ 

## U

Unpacking GPCTD · 5 Upload commands · 33 Uploading data · 42